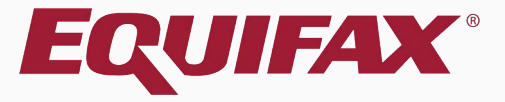

# Guardian Dashboard Overview

| 1. | FAQ                        |
|----|----------------------------|
| 2. | Accessing the Dashboard7   |
| 3. | Visibility Options         |
| 4. | Refreshing the Dashboard10 |
| 5. | Changing Dashboard Panels  |
| 6. | Analyze                    |

| 7. Top Pending I-9 Status                              |   |
|--------------------------------------------------------|---|
| 8. <u>Sorting Dashboard Panels</u> 15                  | ) |
| 9. <u>Top Pending I-9s</u>                             | ) |
| 10. <u>Top Pending Tasks</u>                           | - |
| 11. <u>Top Pending I-9 Issues</u>                      | > |
| 12. Top New Hires and Rehires without I-9 or Section 3 | ) |
| 13. <u>Top Pending Re-Verifications20</u>              | ) |

| 13. Top I-9s Needing Further Action                   | .21         |
|-------------------------------------------------------|-------------|
| 14. <u>Top Pending E-Verify Actions</u>               | .22         |
| 15. <u>Top I-9s Needing Approval</u>                  | <u>. 23</u> |
| 16. Employee Counts                                   | 24          |
| 17. <u>Top Amended I-9s needing Employee Approval</u> | <u>25</u>   |
| 18. <u>Top Amended I-9s needing HR Approval</u>       | 26          |
|                                                       |             |

### FAQ

#### > What is the Dashboard?

The Dashboard is a Guardian module that offers multiple panels that list the top items needing attention, and is usually the first page users see when logging in. Users can track and manage I-9 completion, E-Verify submission, work authorization reverifications, and more. Some features may be limited by user privileges or organizational configuration.

#### > Can users customize the Dashboard?

Yes, users may customize their Dashboard from **My Settings** > **Preferences**. Users can choose to have 1, 2 or 4 Dashboard panels, and can set which panels should be displayed by default when logging in.

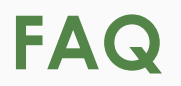

#### Does the Dashboard update automatically?

Dashboard results update automatically every 15 minutes. Users may refresh the Dashboard manually, at any time, by clicking the **Refresh All** button.

#### > How many entries may be displayed on a single Dashboard panel?

Each Dashboard panel can display up to **100** I-9s or Employees. If needed, additional results may be displayed by clicking the **Analyze** button on the Dashboard panel, or by using the **I-9 Forms** or **Employees** tabs on the left-hand navigation menu.

### Accessing the Dashboard

# Click the **Dashboard** button on the top left navigation bar.

| G            | iuard                    | lian              |                  |             |              |                     |                       |       |    |                     |                 | Announcements   | Help 🗸 | Denise M               | oreno 👻                        | Logout                                   |
|--------------|--------------------------|-------------------|------------------|-------------|--------------|---------------------|-----------------------|-------|----|---------------------|-----------------|-----------------|--------|------------------------|--------------------------------|------------------------------------------|
|              | Dashboard                | Start I-9         | Emp              | oloyee 🗸    | E-Veri       | ify                 | Re                    | ports |    |                     |                 |                 |        |                        |                                |                                          |
| ● Er<br>○ Lo | mployee Group<br>ocation | My Managed Groups | v                | Refresh All |              |                     |                       |       |    |                     |                 |                 |        |                        | Type of I-9:<br>Cr             | Current   Imported<br>reate New Employee |
| Тор Р        | Pending I-9s             |                   |                  |             |              |                     |                       | ^     | То | o I-9s Needing A    | pproval         |                 |        |                        |                                | ^                                        |
| 🧩 \          | view 📄 All               | 🗞 Analyze         |                  |             |              |                     |                       |       | *  | View 🐁 Ana          | lyze            |                 |        |                        |                                |                                          |
|              | Date I-9<br>Created      | Location          | Employee Name    | Status      | Si<br>D      | ection 1<br>eadline | Section 2<br>Deadline |       |    | Date I-9<br>Created | Location        | Employee Name   |        | Employee Start<br>Date | Approval E-<br>Verify Deadline |                                          |
| 🔴 E          | 08/12/2020               | Portland:         | Moore, David     | Signed Se   | c 2 08/      | /18/2020            | 08/21/2020            |       |    | 09/28/2020          | Miami:          | Smith, David    |        | 09/28/2019             | N/A                            | <b>^</b>                                 |
| 🔴 E          | 09/09/2020               | Portland:         | Nestor, Sabina   | Started     | 09/          | /04/2020            | 09/10/2020            |       |    | 08/17/2020          | Miami:          | Hope, Bob       |        | 08/28/2020             | 09/02/2020                     |                                          |
| 🔴 E          | 08/13/2020               | Miami:            | Smith, Joy       | Signed Se   | c 2 09/      | /07/2020            | 09/10/2020            |       | •  | 09/09/2020          | Portland:       | Salek, Tim      |        | 09/03/2020             | 09/09/2020                     |                                          |
| 🔴 E          | 08/28/2020               | Portland:         | Brady, Sam       | Signed Se   | c 1 09/      | 16/2020             | 09/21/2020            |       | •  | 09/09/2020          | Portland:       | Adams, Sam      |        | 09/04/2020             | 09/10/2020                     |                                          |
| 🔴 E          | 09/18/2020               | Phoenix:          | Jones, Steve     | Started     | 09/          | 18/2020             | 09/23/2020            |       | •  | 08/18/2020          | Los Angeles:    | Jones, Robert   |        | 09/17/2020             | 09/22/2020                     |                                          |
| e            | 09/21/2020               | Portland:         | Sanchez, Samuel  | Started     | 09/          | /21/2020            | 09/24/2020            |       | •  | 09/24/2020          | Portland:       | Stevens, Justin |        | 09/21/2020             | N/A                            |                                          |
| 🔴 E          | 09/21/2020               | Portland:         | Chavez, Donald   | Started     | 09/          | /21/2020            | 09/24/2020            |       | •  | 09/24/2020          | Portland:       | Mitchell, Sally |        | 10/01/2020             | 10/06/2020                     |                                          |
| 🔵 E          | 09/21/2020               | Portland:         | Michaels, Sandra | Started     | 09/          | /25/2020            | 09/30/2020            | -     | 0  | 09/21/2020          | Portland:       | Jones, Michael  |        | 10/01/2020             | 10/06/2020                     | -                                        |
| Тор І        | (-9s Needing Fu          | rther Action      |                  |             |              |                     |                       | ~     | То | Pending Re-Ve       | rifications     |                 |        |                        |                                | ~                                        |
| 🧩 \          | view 📄 All               |                   |                  |             |              |                     |                       |       | *  | View 📄 All          | 🐁 Analyze       |                 |        |                        |                                |                                          |
|              | Date I-9<br>Created      | Location          | Employee Name    | Reason      | Date Expires | Days Left           |                       |       |    | Date I-9<br>Created | Location        | Employee Nam    | ie     | Expiration Date        | e Days Left                    |                                          |
| ۲            | 08/17/2020               | Portland:         | Davis, Steve     | Receipt     | 12/15/2020   | 7                   | 7                     |       | 0  | 08/17/2020          | Phoenix:        | Lopez, Deborah  |        | 10/10/2020             | 12                             | A                                        |
|              |                          |                   |                  |             |              |                     |                       |       | 0  | 08/12/2020          | E-Verify Cases: | Jones, Douglas  |        | 10/10/2020             | 12                             |                                          |
|              |                          |                   |                  |             |              |                     |                       |       |    | 09/14/2020          | Portland:       | Bennett, Susan  |        | 11/25/2020             | 58                             |                                          |
|              |                          |                   |                  |             |              |                     |                       |       | •  | 09/28/2020          | Miami:          | Smith, David    |        | 12/01/2020             | 64                             |                                          |
|              |                          |                   |                  |             |              |                     |                       |       |    | 08/17/2020          | Portland:       | Duncan, Sandra  |        | 12/31/2020             | 94                             |                                          |
|              |                          |                   |                  |             |              |                     |                       |       | •  | 09/21/2020          | Portland:       | Stevens, Justin |        | 01/10/2021             | 104                            |                                          |
|              |                          |                   |                  |             |              |                     |                       |       | 0  | 08/28/2020          | Phoenix:        | Stevens, Brent  |        | 02/15/2021             | 140                            |                                          |

## **Visibility Options**

#### Guardian

| Dashboard                 | Start I-9         | Employe | e 🗸 🛛 E    | E-Verify | Reports |  |
|---------------------------|-------------------|---------|------------|----------|---------|--|
| Employee Group C Location | My Managed Groups | s F     | efresh All |          |         |  |

Employees displayed on the Dashboard are dependent on the visibility option selected. Available options may vary depending on user permissions and organizational configuration.

| Top     | Donding L-Oc        |               |                  |          |              |                       |                       |   | To   | n I-Oc Nooding A    | pproval         |                 |   |                        |                                |   |
|---------|---------------------|---------------|------------------|----------|--------------|-----------------------|-----------------------|---|------|---------------------|-----------------|-----------------|---|------------------------|--------------------------------|---|
| - TOP I |                     | A dealers     |                  |          |              |                       |                       |   |      | PT 95 Needing A     | pprovar         |                 |   |                        |                                |   |
| 40      | Date I-9<br>Created | Location      | Employee Name    | Status   |              | Section 1<br>Deadline | Section 2<br>Deadline |   |      | Date I-9<br>Created | Location        | Employee Name   |   | Employee Start<br>Date | Approval E-<br>Verify Deadline |   |
| 🔴 E     | 08/12/2020          | Portland:     | Moore, David     | Signed S | ec 2 0       | 8/18/2020             | 08/21/2020            |   |      | 09/28/2020          | Miami:          | Smith, David    | 0 | 9/28/2019              | N/A                            |   |
| 🔴 E     | 09/09/2020          | Portland:     | Nestor, Sabina   | Started  | 0            | 9/04/2020             | 09/10/2020            |   |      | 08/17/2020          | Miami:          | Hope, Bob       | 0 | 8/28/2020              | 09/02/2020                     |   |
| 🔴 E     | 08/13/2020          | Miami:        | Smith, Joy       | Signed S | ec 2 0       | 9/07/2020             | 09/10/2020            |   |      | 09/09/2020          | Portland:       | Salek, Tim      | 0 | 9/03/2020              | 09/09/2020                     |   |
| 🔴 E     | 08/28/2020          | Portland:     | Brady, Sam       | Signed S | ec 1 0       | 9/16/2020             | 09/21/2020            |   |      | 09/09/2020          | Portland:       | Adams, Sam      | 0 | 9/04/2020              | 09/10/2020                     |   |
| 🔴 E     | 09/18/2020          | Phoenix:      | Jones, Steve     | Started  | C            | 9/18/2020             | 09/23/2020            |   |      | 08/18/2020          | Los Angeles:    | Jones, Robert   | 0 | 9/17/2020              | 09/22/2020                     |   |
| 🔴 E     | 09/21/2020          | Portland:     | Sanchez, Samuel  | Started  | C            | 9/21/2020             | 09/24/2020            |   |      | 09/24/2020          | Portland:       | Stevens, Justin | 0 | 9/21/2020              | N/A                            | _ |
| 🔴 E     | 09/21/2020          | Portland:     | Chavez, Donald   | Started  | C            | 9/21/2020             | 09/24/2020            |   |      | 09/24/2020          | Portland:       | Mitchell, Sally | 1 | 0/01/2020              | 10/06/2020                     |   |
| 🔵 E     | 09/21/2020          | Portland:     | Michaels, Sandra | Started  | 0            | 9/25/2020             | 09/30/2020            | • | - 🥥  | 09/21/2020          | Portland:       | Jones, Michael  | 1 | 0/01/2020              | 10/06/2020                     | - |
| Тор     | (-9s Needing Fu     | urther Action |                  |          |              |                       |                       |   | / To | p Pending Re-Ve     | rifications     |                 |   |                        |                                | ~ |
| *       | view ो All          |               |                  |          |              |                       |                       |   |      | View 📄 All          | Analyze         |                 |   |                        |                                |   |
|         | Date I-9<br>Created | Location      | Employee Name    | Reason   | Date Expires | Days Left             |                       |   |      | Date I-9<br>Created | Location        | Employee Name   |   | Expiration Dat         | te Days Left                   |   |
| ۲       | 08/17/2020          | Portland:     | Davis, Steve     | Receipt  | 12/15/2020   | ) 77                  | 7                     |   | 0    | 08/17/2020          | Phoenix:        | Lopez, Deborah  |   | 10/10/2020             | 12                             |   |
|         |                     |               |                  |          |              |                       |                       |   | 0    | 08/12/2020          | E-Verify Cases: | Jones, Douglas  |   | 10/10/2020             | 12                             |   |
|         |                     |               |                  |          |              |                       |                       |   |      | 09/14/2020          | Portland:       | Bennett, Susan  |   | 11/25/2020             | 58                             |   |
|         |                     |               |                  |          |              |                       |                       |   |      | 09/28/2020          | Miami:          | Smith, David    |   | 12/01/2020             | 64                             |   |
|         |                     |               |                  |          |              |                       |                       |   |      | 08/17/2020          | Portland:       | Duncan, Sandra  |   | 12/31/2020             | 94                             |   |
|         |                     |               |                  |          |              |                       |                       |   | 0    | 09/21/2020          | Portland:       | Stevens, Justin |   | 01/10/2021             | 104                            |   |
|         |                     |               |                  |          |              |                       |                       |   | 0    | 08/28/2020          | Phoenix:        | Stevens, Brent  |   | 02/15/2021             | 140                            |   |

### **Visibility Options**

If LawLogix Data Services migrated your existing I-9s into Guardian, set the **Type of** I-9 to **Imported** to display those I-9s.

| Gu                                            | ardi            | ian               |                  |             |              |                     |                       |      |     |                                         |                 | Announcements Help | → Denise Mo         | reno 👻                         | Logout                                  |
|-----------------------------------------------|-----------------|-------------------|------------------|-------------|--------------|---------------------|-----------------------|------|-----|-----------------------------------------|-----------------|--------------------|---------------------|--------------------------------|-----------------------------------------|
| Dash                                          | board           | Start I-9         | Empl             | oyee 🗸      | E-Veri       | fy                  | Repo                  | orts |     |                                         |                 |                    |                     |                                |                                         |
| <ul> <li>Employe</li> <li>Location</li> </ul> | ee Group<br>າ   | My Managed Groups | ¥                | Refresh All |              |                     |                       |      |     |                                         |                 |                    |                     | Type of I-9: C                 | current   Imported<br>eate New Employee |
| Top Pendin                                    | ig I-9s         |                   |                  |             |              |                     |                       |      |     |                                         |                 | $\sim$             |                     |                                | ^                                       |
| 🦸 View                                        | 🗎 All 🐴         | Analyze           |                  |             |              |                     |                       |      |     | Type                                    | of I-9: C       | urrent (Imported)  |                     |                                |                                         |
| Da<br>Cre                                     | te I-9<br>eated | Location          | Employee Name    | Status      | Si<br>D      | ection 1<br>eadline | Section 2<br>Deadline |      |     | .,,,,,,,,,,,,,,,,,,,,,,,,,,,,,,,,,,,,,, | Crea            | ate New Employee   | Employee Start Date | Approval E-<br>Verify Deadline |                                         |
| 🔴 E 08/1                                      | 12/2020         | Portland:         | Moore, David     | Signed Se   | c 2 08/      | 18/2020             | 08/21/2020            |      |     |                                         | 0100            | ate New Employee   | 09/28/2019          | N/A                            | <b>^</b>                                |
| 🔴 E 🛛 09/0                                    | 9/2020          | Portland:         | Nestor, Sabina   | Started     | 09/          | 04/2020             | 09/10/2020            |      |     |                                         |                 |                    | 08/28/2020          | 09/02/2020                     |                                         |
| 🔴 E 🛛 08/1                                    | 13/2020         | Miami:            | Smith, Joy       | Signed Se   | c 2 09/      | 07/2020             | 09/10/2020            |      |     |                                         |                 | ^                  | 09/03/2020          | 09/09/2020                     |                                         |
| 🔴 E 🛛 08/2                                    | 28/2020         | Portland:         | Brady, Sam       | Signed Se   | c 1 09/      | 16/2020             | 09/21/2020            |      |     |                                         |                 |                    | 09/04/2020          | 09/10/2020                     |                                         |
| 🔴 E 🛛 09/1                                    | 8/2020          | Phoenix:          | Jones, Steve     | Started     | 09/          | 18/2020             | 09/23/2020            |      |     |                                         |                 |                    | 09/17/2020          | 09/22/2020                     |                                         |
| 🔴 E 🛛 09/2                                    | 21/2020         | Portland:         | Sanchez, Samuel  | Started     | 09/          | 21/2020             | 09/24/2020            |      | ٠   | 09/24/2020                              | Portland:       | Stevens, Justin    | 09/21/2020          | N/A                            |                                         |
| 🔴 E 09/2                                      | 21/2020         | Portland:         | Chavez, Donald   | Started     | 09/          | 21/2020             | 09/24/2020            |      | ۲   | 09/24/2020                              | Portland:       | Mitchell, Sally    | 10/01/2020          | 10/06/2020                     |                                         |
| E 09/2                                        | 21/2020         | Portland:         | Michaels, Sandra | Started     | 09/          | 25/2020             | 09/30/2020            | •    | 0   | 09/21/2020                              | Portland:       | Jones, Michael     | 10/01/2020          | 10/06/2020                     | -                                       |
| Top I-9s N                                    | eeding Furth    | her Action        |                  |             |              |                     |                       | ~    | Тор | Pending Re-Ve                           | rifications     |                    |                     |                                | ~                                       |
| 🧳 View                                        | 🚔 All           |                   |                  |             |              |                     |                       |      | *   | View 💧 All                              | 褖 Analyze       |                    |                     |                                |                                         |
| Date<br>Creat                                 | I-9 I<br>ted    | Location          | Employee Name    | Reason      | Date Expires | Days Left           |                       |      |     | Date I-9<br>Created                     | Location        | Employee Name      | Expiration Date     | Days Left                      |                                         |
| 08/17/                                        | /2020 Pc        | ortland:          | Davis, Steve     | Receipt     | 12/15/2020   | 7                   | 7                     |      | 0   | 08/17/2020                              | Phoenix:        | Lopez, Deborah     | 10/10/2020          | 12                             | A                                       |
|                                               |                 |                   |                  |             |              |                     |                       |      | 0   | 08/12/2020                              | E-Verify Cases: | Jones, Douglas     | 10/10/2020          | 12                             |                                         |
|                                               |                 |                   |                  |             |              |                     |                       |      | ۲   | 09/14/2020                              | Portland:       | Bennett, Susan     | 11/25/2020          | 58                             |                                         |
|                                               |                 |                   |                  |             |              |                     |                       |      | ۲   | 09/28/2020                              | Miami:          | Smith, David       | 12/01/2020          | 64                             |                                         |
|                                               |                 |                   |                  |             |              |                     |                       |      | •   | 08/17/2020                              | Portland:       | Duncan, Sandra     | 12/31/2020          | 94                             |                                         |
|                                               |                 |                   |                  |             |              |                     |                       |      | ۲   | 09/21/2020                              | Portland:       | Stevens, Justin    | 01/10/2021          | 104                            |                                         |
|                                               |                 |                   |                  |             |              |                     |                       |      | 0   | 08/28/2020                              | Phoenix:        | Stevens, Brent     | 02/15/2021          | 140                            |                                         |

### **Refreshing the Dashboard**

# The **Refresh All** button updates all displayed Dashboard panels.

| Gua                      | rdian             |                  |              |                       |                       |                         |                     |                 | Announcements   | Help 🗸 Denise Me       | oreno 👻                        | Logout                                   |
|--------------------------|-------------------|------------------|--------------|-----------------------|-----------------------|-------------------------|---------------------|-----------------|-----------------|------------------------|--------------------------------|------------------------------------------|
| Dashboa                  | ard Sta           | art I-9 Emp      | oloyee 🗸     | E-Verify              | Reports               |                         |                     |                 |                 |                        |                                |                                          |
| Employee G<br>C Location | roup My Managed   | Groups •         | Refresh All  |                       |                       |                         |                     |                 |                 |                        | Type of I-9:<br>Ci             | Current   Imported<br>reate New Employee |
| Top Pending I-           | 9s                |                  |              |                       |                       | <ul> <li>Тор</li> </ul> | I-9s Needing A      | pproval         |                 |                        |                                | ^                                        |
| 🧳 View  🗎                | All 🏾 🐁 Analyze   |                  |              |                       |                       | *                       | View 🔧 Ana          | alyze           |                 |                        |                                |                                          |
| Date I-<br>Created       | Decation          | Employee Name    | Status       | Section 1<br>Deadline | Section 2<br>Deadline |                         | Date I-9<br>Created | Location        | Employee Name   | Employee Start<br>Date | Approval E-<br>Verify Deadline |                                          |
| 🔴 E 08/12/20             | 20 Portland:      | Moore, David     | Signed Sec 2 | 08/18/2020            | 08/21/2020            | ^ <b>0</b>              | 09/28/2020          | Miami:          | Smith, David    | 09/28/2019             | N/A                            | A                                        |
| 🔴 E 09/09/20             | 20 Portland:      | Nestor, Sabina   | Started      | 09/04/2020            | 09/10/2020            |                         | 08/17/2020          | Miami:          | Hope, Bob       | 08/28/2020             | 09/02/2020                     |                                          |
| 🔴 E 08/13/20             | 20 Miami:         | Smith, Joy       | Signed Sec 2 | 09/07/2020            | 09/10/2020            |                         | 09/09/2020          | Portland:       | Salek, Tim      | 09/03/2020             | 09/09/2020                     |                                          |
| 🔴 E 08/28/20             | 20 Portland:      | Brady, Sam       | Signed Sec 1 | 09/16/2020            | 09/21/2020            |                         | 09/09/2020          | Portland:       | Adams, Sam      | 09/04/2020             | 09/10/2020                     |                                          |
| 🔴 E 09/18/20             | 20 Phoenix:       | Jones, Steve     | Started      | 09/18/2020            | 09/23/2020            | •                       | 08/18/2020          | Los Angeles:    | Jones, Robert   | 09/17/2020             | 09/22/2020                     |                                          |
| 🔴 E 09/21/20             | 20 Portland:      | Sanchez, Samuel  | Started      | 09/21/2020            | 09/24/2020            |                         | 09/24/2020          | Portland:       | Stevens, Justin | 09/21/2020             | N/A                            |                                          |
| 🔴 E 09/21/20             | 20 Portland:      | Chavez, Donald   | Started      | 09/21/2020            | 09/24/2020            |                         | 09/24/2020          | Portland:       | Mitchell, Sally | 10/01/2020             | 10/06/2020                     |                                          |
| E 09/21/20               | 20 Portland:      | Michaels, Sandra | Started      | 09/25/2020            | 09/30/2020            | - 0                     | 09/21/2020          | Portland:       | Jones, Michael  | 10/01/2020             | 10/06/2020                     | -                                        |
| Top I-9s Needi           | ng Further Action |                  |              |                       |                       | <b>∨</b> Тор            | Pending Re-Ve       | rifications     |                 |                        |                                | ~                                        |
| 🦸 View   🗎               | All               |                  |              |                       |                       | *                       | View 📄 All          | 褖 Analyze       |                 |                        |                                |                                          |
| Date I-9<br>Created      | Location          | Employee Name    | Reason Dat   | e Expires Days Left   |                       |                         | Date I-9<br>Created | Location        | Employee Name   | Expiration Date        | Days Left                      |                                          |
| 08/17/202                | Portland:         | Davis, Steve     | Receipt      | 12/15/2020 7          | 7                     | 0                       | 08/17/2020          | Phoenix:        | Lopez, Deborah  | 10/10/2020             | 12                             | A                                        |
|                          |                   |                  |              |                       |                       | 0                       | 08/12/2020          | E-Verify Cases: | Jones, Douglas  | 10/10/2020             | 12                             |                                          |
|                          |                   |                  |              |                       |                       |                         | 09/14/2020          | Portland:       | Bennett, Susan  | 11/25/2020             | 58                             |                                          |
|                          |                   |                  |              |                       |                       | 0                       | 09/28/2020          | Miami:          | Smith, David    | 12/01/2020             | 64                             |                                          |
|                          |                   |                  |              |                       |                       | 0                       | 08/17/2020          | Portland:       | Duncan, Sandra  | 12/31/2020             | 94                             |                                          |
|                          |                   |                  |              |                       |                       | 0                       | 09/21/2020          | Portland:       | Stevens, Justin | 01/10/2021             | 104                            |                                          |
|                          |                   |                  |              |                       |                       | 0                       | 08/28/2020          | Phoenix:        | Stevens, Brent  | 02/15/2021             | 140                            |                                          |

## **Changing Dashboard Panels**

#### The **View** button provides access to the numerous Dashboard panels available.

#### Guardian Announcements Help 🚽 Denise Moreno 🚽 Logout Dashboard Start I-9 Employee -E-Verifv Reports Employee Group Type of I-9: Current | Imported My Managed Groups Refresh All ○ Location Create New Employee **Top Pending I-9s** Top I-9s Needing Approval ~ ^ 📸 View 🚔 All 🛛 👆 Analyze 🐉 View 🛛 🐁 Analvze Refresh e Name Status Section 1 Section 2 Date I-9 Employee Start Approval E-Location Employee Name Deadline Deadline Created Date Verify Deadline Maximize / Minimize vid Signed Sec 2 08/18/2020 08/21/2020 09/28/2020 Miami: Smith, David 09/28/2019 N/A Top Pending I-9s bina Started 09/04/2020 09/10/2020 08/17/2020 Miami: Hope, Bob 08/28/2020 09/02/2020 Top Pending Tasks Signed Sec 2 09/07/2020 09/10/2020 09/09/2020 Portland: Salek, Tim 09/03/2020 09/09/2020 Top Pending I-9 Issues 09/21/2020 09/09/2020 Portland: 09/04/2020 09/10/2020 Signed Sec 1 09/16/2020 Adams, Sam Top New Hires and Rehires without I-9 or Section 3 Started 09/18/2020 09/23/2020 08/18/2020 Los Angeles: Jones, Robert 09/17/2020 09/22/2020 Top Pending Re-Verifications Samuel Started 09/21/2020 09/24/2020 09/24/2020 Portland: Stevens, Justin 09/21/2020 N/A Top I-9s Needing Further Action onald Started 09/21/2020 09/24/2020 09/24/2020 Portland: Mitchell, Sally 10/01/2020 10/06/2020 Top Pending E-Verify Actions Sandra Started 09/25/2020 09/30/2020 Ŧ 09/21/2020 Portland: Jones, Michael 10/01/2020 10/06/2020 \* Top I-9s Needing Approval Top Pending Re-Verifications \* v Employee Counts Analyze 📸 View 🚔 All Top Amended I-9s needing Employee Approval Name Reason Date Expires Days Left Date I-9 Location Employee Name Expiration Date Days Left Top Amended I-9s needing HR Approval Created 08/17/2020 Davis, Steve 12/15/2020 77 08/17/2020 Phoenix: Lopez, Deborah 10/10/2020 12 Portland: Receipt 08/12/2020 E-Verify Cases: 10/10/2020 12 Jones, Douglas ۲ 58 09/14/2020 Portland: Bennett, Susan 11/25/2020 09/28/2020 Miami: Smith, David 12/01/2020 64 08/17/2020 Portland: Duncan, Sandra 12/31/2020 94 09/21/2020 Portland: Stevens, Justin 01/10/2021 104 08/28/2020 Phoenix: Stevens, Brent 02/15/2021 140

### **Printing Dashboard Panels**

#### The **All** button provides a printable view of all items in the selected Dashboard panel.

DeniseMoreno 🚽

Logout

Help 🚽

Announcements

Guardian

Dashboard Start I-9 Employee -E-Verifv Reports My Managed Gro 💕 Pending I-9 Forms for all HRs - Google Chrome Employee Group Type of I-9: Current | Imported  $\times$ ○ Location Create New Employee Ð uat1.lawlogix.com/4DCGI/Web Menu/802044788/1055/0/4DWPG 092860914779 Top Pending 1-95 proval ^ Pending I-9 Forms for all HRs 📄 All Andivze LawLogix Guardian Demo - Denise"s New Site Date 1-9 Location Location Employee Name Employee Start Approval E-Created Date Verify Deadline Section 2 Section 1 Employee Responsible Section 1 Section 2 Date Created Date Started Completion Completion HR Date Signed Date Signed Name 08/12/2020 Portland: Miami: Smith, David 09/28/2019 N/A Deadline Deadline /09/2020 Portland: Moore Moreno, Miami: 08/28/2020 09/02/2020 08/12/2020 08/18/2020 00/00/0000 08/26/2020 08/18/2020 08/21/2020 Hope, Bob David Denise 08/13/2020 Miami: Portland: Salek, Tim 09/03/2020 09/09/2020 Moreno, Nestor. 09/09/2020 09/04/2020 00/00/0000 00/00/0000 09/04/2020 09/10/2020 Sabina Denise /28/2020 09/04/2020 Portland: Portland: Adams, Sam 09/10/2020 Smith Moreno, 08/13/2020 09/07/2020 08/26/2020 08/26/2020 09/07/2020 09/10/2020 Jov Denise 09/18/2020 Phoenix: Jones, Robert 09/17/2020 09/22/2020 Los Angeles: Brady, Moreno, 09/16/2020 09/21/2020 08/28/2020 09/16/2020 09/04/2020 00/00/0000 9/21/2020 Portland: Portland: Stevens, Justin 09/21/2020 N/A Sam Denise Jones, Moreno, 09/21/2020 Portland: 09/18/2020 09/18/2020 00/00/0000 00/00/0000 09/18/2020 09/23/2020 Portland: Mitchell, Sally 10/01/2020 10/06/2020 Steve Denise 09/21/2020 Portland: Chavez, Portland: Jones, Michael 10/01/2020 10/06/2020 \* 🔵 E . Moreno, 09/21/2020 09/21/2020 00/00/0000 00/00/0000 09/21/2020 09/24/2020 Donald Denise Top I-9s Needing Further Action Sanchez. Moreno, fications \* 09/21/2020 09/21/2020 00/00/0000 00/00/0000 09/21/2020 09/24/2020 Samuel Denise 📸 View 📄 All 👆 Analyze Michaels Moreno, 09/21/2020 09/25/2020 00/00/0000 00/00/0000 09/25/2020 09/30/2020 Sandra Denise Date I-9 Location Location Employee Name Expiration Date Days Left McNeil, Moreno, 09/02/2020 09/30/2020 00/00/0000 00/00/0000 09/30/2020 10/05/2020 Created Marv Denise Moreno Moreno 10/10/2020 12 08/17/2020 Portland: Phoenix: Lopez, Deborah 09/28/2020 10/01/2020 00/00/0000 00/00/0000 10/01/2020 10/06/2020 Tanisha Denise E-Verify Cases: 10/10/2020 12 Jones, Douglas Sanders Moreno, 09/21/2020 10/01/2020 00/00/0000 00/00/0000 10/01/2020 10/06/2020 Maria Denise 58 Portland Bennett, Susan 11/25/2020 Hoy, Moreno, 09/23/2020 10/10/2020 09/23/2020 00/00/0000 10/10/2020 10/15/2020 Daniel Denise Miami: Smith, David 12/01/2020 64 Smith Moreno, 08/25/2020 10/15/2020 08/25/2020 09/02/2020 10/15/2020 10/20/2020 Portland: Duncan, Sandra 12/31/2020 94 Marge Denise Portland: 01/10/2021 104 Stevens, Justin 08/28/202 Phoenix: Stevens, Brent 02/15/2021 140

### Analyze

E-Verify

Employee -

The **Analyze** button launches either the **I-9 Forms** or **Employees** module (depending on the Dashboard panel), and displays all the records matching the criteria of the selected Dashboard panel.

| Employee Group      | My Managed Groups |          | Ψ                     | R          | Refresh All            |                                   |                                                            |                                                  |                          |                          |                   | 3010              |                  |                     | Joard                  | Park                           | 51.               |
|---------------------|-------------------|----------|-----------------------|------------|------------------------|-----------------------------------|------------------------------------------------------------|--------------------------------------------------|--------------------------|--------------------------|-------------------|-------------------|------------------|---------------------|------------------------|--------------------------------|-------------------|
| C Location          |                   | -        |                       |            |                        |                                   |                                                            |                                                  |                          |                          |                   |                   |                  |                     |                        | Cr                             | eate New Employee |
| Top Pending I-9s    | $\frown$          |          | <b> </b> ∕∕ _9        | 9 F        | Form                   | าร                                |                                                            |                                                  |                          |                          |                   |                   |                  |                     |                        |                                | ^                 |
| 🚀 View 📄 All        | 🔩 Analyze         |          |                       |            | 0111                   | 10                                |                                                            |                                                  |                          |                          |                   |                   |                  |                     |                        |                                |                   |
| Date I-9<br>Created | Location          | Emp      | Results: 64 I-        | -9s Four   | nd                     | ~                                 |                                                            |                                                  |                          |                          |                   |                   |                  |                     | Employee Start<br>Date | Approval E-<br>Verify Deadline |                   |
| E 08/12/2020        | Portland:         | Moor     | e, Options            | Searc      | ch by Name:            | Presets -                         | Results: 🚺 🖌 Page 1                                        |                                                  | A                        |                          |                   |                   |                  |                     | 09/28/2019             | N/A                            | A                 |
| E 09/09/2020        | Portland:         | Nesto    | I-9<br>Number         | I-9<br>PDF | [Type]<br>OnDocs       | Employee<br>Name                  | Employee<br>Group                                          | Employee<br>Status                               | Date Created             | Date<br>S1 Signed        | Date<br>S2 Signed | Date<br>Completed | Date<br>Approved | Date I-9<br>Expires | 08/28/2020             | 09/02/2020                     |                   |
| E 08/13/2020        | Miami:            | Smith    | 1832644<br>1842398    |            | [E] [P] 🗐              | Baker, Sean<br>Baffert, Jim       | Southwest > Arizona > Brand<br>Southwest > Arizona > Brand | Current (04/05/2016)                             | 04/05/2016               | 04/05/2016               | 04/07/2016        |                   |                  |                     | 09/03/2020             | 09/09/2020                     |                   |
| E 08/28/2020        | Portland:         | Brady    | 1843420               |            | [E] [P] 🗍              | Washington, Bill                  | Southwest > Arizona > Brand                                | Current (04/21/2016)                             | 04/20/2016               | 11/09/2016               | 11/09/2016        |                   |                  | 01/31/2016          | 09/04/2020             | 09/10/2020                     |                   |
| E 09/18/2020        | Phoenix:          | Jones    | 1843544<br>5, 1843584 | 뒶          | (E) (P) )<br>(E) (P) ) | Jennifer, Cooper<br>Peters, Julie | Southwest > Arizona > Branc<br>Southwest > Arizona > Branc | Current (04/25/2016)                             | 04/22/2016<br>04/26/2016 | 04/22/2016<br>04/26/2016 | 04/27/2016        |                   |                  |                     | 09/17/2020             | 09/22/2020                     |                   |
| E 09/21/2020        | Portland:         | Sanch    | 1843624               |            | (E) (P)                | Wright, Janet                     | Southwest > Arizona > Brand                                | Current (04/27/2016)                             | 04/27/2016               | 04/27/2016               | 04/27/2016        |                   |                  |                     | 09/21/2020             | N/A                            |                   |
| E 09/21/2020        | Portland:         | Chave    | 1843650<br>e: 1845776 | E          | [E] [P] ]              | Jones, Stacey<br>Aker, Ben        | Southwest > Arizona > Brand<br>Southwest > Arizona > Brand | r Current (04/28/2016)<br>F Current (04/29/2016) | 04/28/2016               | 04/28/2016               | 04/28/2016        |                   |                  |                     | 10/01/2020             | 10/06/2020                     |                   |
| 000/21/2020         | r ordana.         | Chur     | 1848594               | ħ          | [E] [P]                | Lopez, Ann                        | Southwest > Arizona > Brand                                | Current (05/08/2016)                             | 05/04/2016               | 05/04/2016               | 05/04/2016        |                   |                  |                     | 10/01/2020             | 10/00/2020                     |                   |
| E 09/21/2020        | Portland:         | Micha    | 1848607               |            | (E] (P] 🗍              | Baker, Ann                        | Southwest > Arizona > Brand                                | Current (05/04/2016)                             | 05/04/2016               | 05/04/2016               |                   |                   |                  |                     | 10/01/2020             | 10/06/2020                     | •                 |
|                     |                   | _        | 1848717               | A          | [E] [P] 🗐              | Robles, Ann                       | Southwest > Arizona > Branc                                | Current (05/13/2016)                             | 05/09/2016               | 05/09/2016               | 05/13/2016        |                   |                  |                     |                        |                                |                   |
| Top 1-9s Needing Fu | rther Action      |          | 1851403               | -          | (E) (P) 🗐              | Robles, Alfonso                   | Southwest > Arizona > Branc                                | Current (05/19/2016)                             | 05/17/2016               | 05/17/2016               | 05/24/2016        |                   |                  |                     |                        |                                | *                 |
| 😻 View  📄 All       |                   |          | 1851502               |            | [E] [P] 🗐              | Evans, Jeff                       | Southwest > Arizona > Branc                                | l Current (05/24/2016)                           | 05/18/2016               | 05/18/2016               |                   |                   |                  |                     |                        |                                |                   |
|                     |                   |          | 1852293               |            | [E] [P] 🕘              | Connor, John                      | Southwest > Arizona > Branc                                | ł Current (05/27/2016)                           | 05/27/2016               | 05/27/2016               |                   |                   |                  |                     |                        |                                |                   |
| Date 1-9<br>Created | Location          | Emplo    | 1852295               |            | [E] [P]                | Felix, Beth                       | Southwest > Arizona > Brand                                | Current (05/31/2016)                             | 05/27/2016               | 05/27/2016               |                   |                   |                  |                     | Expiration Date        | Days Left                      |                   |
| Created             |                   |          | 1852321               |            |                        | Evans, Dan                        | Southwest > Arizona > Branc                                | r Current (06/01/2016)                           | 06/01/2016               | 06/01/2016               | 0.5 /0.4 /0.04 /5 |                   |                  |                     |                        |                                |                   |
| 08/17/2020          | Portland:         | Davis, S | St 1852353            |            | [E] [P] ]              | Daniels, Evan                     | Southwest > Arizona > Brand                                | r Current (06/21/2016)                           | 06/03/2016               | 06/03/2016               | 05/24/2016        |                   |                  |                     | 10/10/2020             | 12                             | <b>^</b>          |
|                     |                   |          | 1052491               | - E        |                        | Jones Melissa                     | Southwest > Arizona > Branc                                | Current (12/15/2016)                             | 06/09/2016               | 11/17/2016               | 12/16/2016        |                   |                  | 01/01/2020          | 10/10/2020             | 12                             |                   |
|                     |                   |          | 1852620               |            | [E] [P] []             | Brown Jeff                        | Southwest > Arizona > Branc                                | Current (06/24/2016)                             | 06/16/2016               | 06/16/2016               | 06/24/2016        |                   |                  | 01/01/2020          | 10, 10, 2020           |                                |                   |
|                     |                   |          | 1863820               |            | (E) (P)                | Felix, Bill                       | Southwest > Arizona > Branc                                | Current (07/02/2016)                             | 06/24/2016               | 06/24/2016               | 00/24/2010        |                   |                  |                     | 11/25/2020             | 58                             |                   |
|                     |                   |          | 1871058               | -          | [E] [P] []             | Johnson, Rainh                    | Southwest > Arizona > Branc                                | Current (10/18/2016)                             | 07/02/2016               | 07/02/2016               | 10/21/2016        |                   |                  |                     | 12/01/2020             | 64                             |                   |
|                     |                   |          | 1877671               | 1          | [E] [P]                | Allen, Beth                       | Southwest > Arizona > Brand                                | Current (07/18/2016)                             | 07/18/2016               | 07/18/2016               |                   |                   |                  | 04/17/2025          | ,,                     |                                |                   |
|                     |                   |          | 1879072               |            | [E] [P]                | Phillips, Thomas                  | Southwest > Arizona > Brand                                | Current (08/22/2016)                             | 07/19/2016               | 07/19/2016               |                   |                   |                  |                     | 12/31/2020             | 94                             |                   |
|                     |                   |          | 1908580               |            | [E] [P] 🗐              | Price, Robert                     | Southwest > Arizona > Branc                                | Current (08/04/2016)                             | 08/04/2016               | 08/04/2016               | _                 | _                 |                  |                     | 01/10/2021             | 104                            |                   |
|                     |                   |          |                       |            |                        |                                   |                                                            |                                                  | 08/28/2                  | 020 Pho                  | penix:            |                   | Steven           | s, Brent            | 02/15/2021             | 140                            |                   |

Reports

#### **Table of Contents**

Guardian

Start I-9

Dashboard

### **Top Pending I-9 Status**

# The **Status column** displays an updated I-9 status based on the latest action.

Logout

#### Guardian

Announcements Help 🚽 Denise Moreno 🚽

|               | uuiu                    |             |                 |            |                     |                       |                         |     |                     |           |                 |                        |                                  |                             |
|---------------|-------------------------|-------------|-----------------|------------|---------------------|-----------------------|-------------------------|-----|---------------------|-----------|-----------------|------------------------|----------------------------------|-----------------------------|
| I             | Dashboard               | <u>.</u>    | Start I-9       | Emp        | oloyee 🗸            | E-Ver                 | ify                     | R   | eports              |           |                 |                        |                                  |                             |
| ● Em<br>○ Loo | nployee Group<br>cation | Western US  | S > Portland    | ¥          | Refresh All         |                       |                         |     |                     |           |                 | Type of I              | I-9: Current   J<br>Create New E | <b>Imported</b><br>Employee |
| Top P         | ending I-9s             |             |                 |            |                     |                       | ^                       | Тор | I-9s Needing Ap     | proval    |                 |                        |                                  | ^                           |
| 🧳 V           | iew 💼 All 🧯             | 👆 Analyze   |                 |            |                     |                       |                         | *   | View 🔧 Analy        | /ze       |                 |                        |                                  |                             |
|               | Date I-9<br>Created     | Location    | Employee Name   | Status     |                     | Section 1<br>Deadline | Section 2 ^<br>Deadline |     | Date I-9<br>Created | Location  | Employee Name   | Employee Start<br>Date | Approval E-<br>Verify Deadline   |                             |
| 🔴 E           | 08/12/2020              | Portland:   | Moore, David    | Signed Sec | 2                   | 08/18/2020            | 08/21/2020              | ۲   | 09/09/2020          | Portland: | Salek, Tim      | 09/03/2020             | 09/09/2020                       | <b>^</b>                    |
| 🔴 E           | 08/28/2020              | Portland:   | Brady, Sam      | Signed Sec | : 1                 | 09/16/2020            | 09/21/2020              |     | 09/09/2020          | Portland: | Adams, Sam      | 09/04/2020             | 09/10/2020                       |                             |
| <b>e</b>      | 09/28/2020              | Portland:   | Moreno, Tanisha | Started    |                     | 10/01/2020            | 10/06/2020              |     | 09/24/2020          | Portland: | Stevens, Justin | 09/21/2020             | N/A                              |                             |
| 🔵 E           | 09/23/2020              | Portland:   | Hoy, Daniel     | Uploaded D | Documents (Employed | e) 10/10/2020         | 10/15/2020              | •   | 09/24/2020          | Portland: | Mitchell, Sally | 10/01/2020             | 10/06/2020                       |                             |
|               |                         |             |                 |            |                     | _                     |                         | •   | 09/21/2020          | Portland: | Jones, Michael  | 10/01/2020             | 10/06/2020                       |                             |
| 4             |                         |             |                 |            |                     |                       | •                       |     | 09/24/2020          | Portland: | Smith, Donald   | 11/01/2020             | 11/04/2020                       | •                           |
| Top I         | -9s Needing Fur         | ther Action |                 |            |                     |                       | ~                       | Тор | Pending Re-Veri     | fications |                 |                        |                                  | ~                           |
| 🧩 V           | iew 📄 All               |             |                 |            |                     |                       |                         | *   | View 📄 All          | 🔖 Analyze |                 |                        |                                  |                             |
|               | Date I-9<br>Created     | Location    | Emp             | loyee Name | Reason              | Date Expires          | Days Left               |     | Date I-9<br>Created | Location  | Employee Name   | Expiration Date        | e Days Left                      |                             |
| 0             | 08/17/2020              | Portland:   | Davis           | , Steve    | Receipt             | 12/15/2020            | 77                      |     | 09/14/2020          | Portland: | Bennett, Susan  | 11/25/2020             | 58                               |                             |
|               |                         |             |                 |            |                     |                       |                         | ۲   | 08/17/2020          | Portland: | Duncan, Sandra  | 12/31/2020             | 94                               |                             |
|               |                         |             |                 |            |                     |                       |                         | 0   | 09/21/2020          | Portland: | Stevens, Justin | 01/10/2021             | 104                              |                             |
|               |                         |             |                 |            |                     |                       |                         |     | 09/09/2020          | Portland: | Milbarge, Joe   | 08/01/2021             | 307                              |                             |

### **Sorting Dashboard Panels**

Dashboard panels may be sorted by clicking on the available columns. Sorting can be toggled between ascending and descending.

|     | Dashboa                 | rd          | -        | Start I-9        | Emp            | loyee 🗸         | E-Ver                 | ify                   | F   | Reports  |                  |                 | C | na aesce       | naing.                 |                                |                     |
|-----|-------------------------|-------------|----------|------------------|----------------|-----------------|-----------------------|-----------------------|-----|----------|------------------|-----------------|---|----------------|------------------------|--------------------------------|---------------------|
| •   | Employee Gr<br>Location | oup My      | / Manage | ed Groups        | Ŧ              | Refresh All     |                       |                       |     |          |                  |                 |   |                | Type of I-9: C<br>Cre  | urrent   Impo<br>ate New Emplo | <b>rted</b><br>byee |
| Το  | p Pending I-9           | s           |          |                  |                |                 |                       |                       | ^   | Top I-9s | Needing A        | pproval         |   |                |                        |                                | ^                   |
| 2   | View 📄                  | All 🔧 A     | nalyze   |                  |                |                 |                       |                       |     | 🚀 Viev   | ı 🔧 Ana          | lyze            |   |                |                        |                                |                     |
|     | Date I-9<br>Created     | Loca        | tion     | Employee Name    | Status         |                 | Section 1<br>Deadline | Section 2<br>Deadline | × 🔪 | Da<br>Cr | ate I-9<br>eated | Location        |   | Employee Name  | Employee Start<br>Date | Approval E-<br>Verify Deadline |                     |
| 0   | E 08/25/202             | 0 Clevel    | and: S   | Smith, Marge     | Signed Sec 2   |                 | 10/15/2020            | 10/20/2020            |     |          |                  |                 |   | nith, David    | 09/28/2019             | N/A                            | -                   |
| ۲   | E 09/23/202             | 0 Portlar   | nd: H    | Hoy, Daniel      | Uploaded Docum | ents (Employee) | 10/10/2020            | 10/15/2020            | _   |          |                  |                 |   | ope, Bob       | 08/28/2020             | 09/02/2020                     |                     |
| 0   | E 09/21/202             | 0 Portlar   | nd: S    | Sanders, Maria   | Started        |                 | 10/01/2020            | 10/06/2020            | - 1 |          |                  |                 |   | alek, Tim      | 09/03/2020             | 09/09/2020                     |                     |
| ۲   | E 09/28/202             | 0 Portlar   | nd: N    | Moreno, Tanisha  | Started        |                 | 10/01/2020            | 10/06/2020            |     |          | Se               | ection 2        |   | lams, Sam      | 09/04/2020             | 09/10/2020                     |                     |
| 0   | E 09/02/202             | 0 Phoen     | ix: N    | McNeil, Mary     | Started        |                 | 09/30/2020            | 10/05/2020            |     |          | De               | adlina          |   | nes, Robert    | 09/17/2020             | 09/22/2020                     |                     |
| 0   | E 09/21/202             | 0 Portlar   | nd: N    | Michaels, Sandra | Started        |                 | 09/25/2020            | 09/30/2020            | •   |          |                  | aunne           |   | evens, Justin  | 09/21/2020             | N/A                            | •                   |
| Тој | p I-9s Needin           | g Further / | Action   |                  |                |                 |                       |                       | *   | 6        | 01/              | 04/2019         |   |                |                        |                                | *                   |
| 2   | View 📄                  | All         |          |                  |                |                 |                       |                       |     | P        | 01/              | 04/2010         | ) |                |                        |                                |                     |
|     | Date I-9<br>Created     | Loca        | tion     | En               | nployee Name   | Reason          | Date Expires          | Days Left             |     |          | Created          |                 |   | Employee Name  | Expiration Date        | Days Left                      |                     |
| 0   | 08/17/2020              | Portlar     | nd:      | Dav              | is, Steve      | Receipt         | 12/15/2020            | 77                    |     | 0        | 8/17/2020        | Phoenix:        |   | Lopez, Deborah | 10/10/2020             | 12                             | -                   |
|     |                         |             |          |                  |                |                 |                       |                       |     | 0        | 8/12/2020        | E-Verify Cases: |   | Jones, Douglas | 10/10/2020             | 12                             |                     |
|     |                         |             |          |                  |                |                 |                       |                       |     | 0        | 9/14/2020        | Portland:       |   | Bennett, Susan | 11/25/2020             | 58                             |                     |
|     |                         |             |          |                  |                |                 |                       |                       |     | 0        | 9/28/2020        | Miami:          |   | Smith, David   | 12/01/2020             | 64                             |                     |
|     |                         |             |          |                  |                |                 |                       |                       |     | 0        | 8/17/2020        | Portland:       |   | Duncan, Sandra | 12/31/2020             | 94                             |                     |

Guardian

### **Top Pending I-9s**

|              |                         |               |                  |                 |                       |                       |   |        |                     | - 26      |
|--------------|-------------------------|---------------|------------------|-----------------|-----------------------|-----------------------|---|--------|---------------------|-----------|
| G            | iuard                   | lian          |                  |                 |                       |                       |   |        |                     |           |
|              | Dashboard               |               | Start I-9        | Employee 🗸      | E-Ve                  | rify                  | F | Report | s                   |           |
| ● Er<br>○ Lo | nployee Group<br>cation | My Manag      | ged Groups       | • Refresh       | All                   |                       |   |        |                     |           |
| Top F        | ending I-9s             |               |                  |                 |                       |                       | ^ | Top I  | -9s Needing A       | rt.       |
| <i>🍀</i> \   | /iew 📄 All              | 🔩 Analyze     |                  |                 |                       |                       |   | 🧩 V    | 'iew 🔧 Ana          | al        |
|              | Date I-9<br>Created     | Location      | Employee Name    | Status          | Section 1<br>Deadline | Section 2<br>Deadline | ▼ |        | Date I-9<br>Created | Locat     |
| 🔵 E          | 09/21/2020              | Portland:     | Sanders, Maria   | Started         | 10/01/2020            | 10/06/2020            | • | •      | 09/28/2020          | Miami     |
| 😑 E          | 09/28/2020              | Portland:     | Moreno, Tanisha  | Started         | 10/01/2020            | 10/06/2020            |   | •      | 08/17/2020          | Miami     |
| 🔵 E          | 09/02/2020              | Phoenix:      | McNeil, Mary     | Started         | 09/30/2020            | 10/05/2020            |   | •      | 09/09/2020          | Portlar   |
| 😑 E          | 09/21/2020              | Portland:     | Michaels, Sandra | Started         | 09/25/2020            | 09/30/2020            |   | •      | 09/09/2020          | Portlar   |
| 💛 E          | 09/18/2020              | Phoenix:      | Jones, Steve     | Started         | 09/23/2020            | 09/28/2020            |   | •      | 08/18/2020          | Los Ar    |
| ЭE           | 09/21/2020              | Portland:     | Chavez, Donald   | Started         | 09/23/2020            | 09/28/2020            |   | ٠      | 09/24/2020          | Portlar   |
| ΦE           | 09/21/2020              | Portland:     | Sanchez, Samuel  | Started         | 09/21/2020            | 09/24/2020            |   | 0      | 09/24/2020          | Portlar   |
| ۰E           | 08/28/2020              | Portland:     | Brady, Sam       | Signed Sec 1    | 09/16/2020            | 09/21/2020            |   | 0      | 09/21/2020          | Portlar   |
| ۹E           | 09/09/2020              | Portland      | Nestor Sahina    | Started         | 09/04/2020            | 09/10/2020            | • | 0      | 08/07/2020          | Los Ar    |
| Top I        | -9s Needing Fu          | urther Action |                  |                 |                       |                       | * | Тор Р  | ending Re-Ve        | rificatio |
| 🧩 <b>\</b>   | /iew 📄 All              |               |                  |                 |                       |                       |   | 🧩 V    | 'iew 📄 All          | ት A       |
|              | Date I-9<br>Created     | Location      | Emplo            | yee Name Reason | Date Expires          | Days Left             |   |        | Date I-9<br>Created | Loc       |
| 0            | 08/17/2020              | Portland:     | Davis, S         | teve Receipt    | 12/15/2020            | 77                    |   | 0      | 08/17/2020          | Phoe      |
|              |                         |               |                  |                 |                       |                       |   | 0      | 08/12/2020          | E-Ve      |

**Top Pending I-9s** displays incomplete I-9s (either Section 1, Section 2, or Section 3 has not been signed, or the I-9 has not been marked Completed).

Green = Section 2 deadline in the future Yellow = Section 2 deadline is today Red = Section 2 deadline in the past

|     | Date I-9<br>Created | Location        | Employee Name    | Employee Start<br>Date | Approval E-<br>Verify Deadline |   |  |
|-----|---------------------|-----------------|------------------|------------------------|--------------------------------|---|--|
| ۲   | 09/28/2020          | Miami:          | Smith, David     | 09/28/2019             | N/A                            |   |  |
| ٠   | 08/17/2020          | Miami:          | Hope, Bob        | 08/28/2020             | 09/02/2020                     |   |  |
| ٠   | 09/09/2020          | Portland:       | Salek, Tim       | 09/03/2020             | 09/09/2020                     |   |  |
| ٠   | 09/09/2020          | Portland:       | Adams, Sam       | 09/04/2020             | 09/10/2020                     |   |  |
| ٠   | 08/18/2020          | Los Angeles:    | Jones, Robert    | 09/17/2020             | 09/22/2020                     |   |  |
| ٠   | 09/24/2020          | Portland:       | Stevens, Justin  | 09/21/2020             | N/A                            |   |  |
| ۲   | 09/24/2020          | Portland:       | Mitchell, Sally  | 10/01/2020             | 10/06/2020                     |   |  |
| ۲   | 09/21/2020          | Portland:       | Jones, Michael   | 10/01/2020             | 10/06/2020                     |   |  |
| ۲   | 08/07/2020          | Los Angeles:    | Tucker, Marshall | 10/01/2020             | 10/06/2020                     |   |  |
| Тор | Pending Re-Ver      | ifications      |                  |                        |                                | ~ |  |
| *   | View 📄 All          | 🔩 Analyze       |                  |                        |                                |   |  |
|     | Date I-9<br>Created | Location        | Employee Name    | Expiration Date        | e Days Left                    |   |  |
| 0   | 08/17/2020          | Phoenix:        | Lopez, Deborah   | 10/10/2020             | 12                             |   |  |
| 0   | 08/12/2020          | E-Verify Cases: | Jones, Douglas   | 10/10/2020             | 12                             | ľ |  |
|     | 09/14/2020          | Portland:       | Bennett, Susan   | 11/25/2020             | 58                             |   |  |

### **Top Pending Tasks**

| (          | Guard                      | ian                     |              |                |              |           |         |     |                     | created automatically or manu |                                        |                          |                      |                  |
|------------|----------------------------|-------------------------|--------------|----------------|--------------|-----------|---------|-----|---------------------|-------------------------------|----------------------------------------|--------------------------|----------------------|------------------|
|            | Dashboard                  | Start I                 | -9           | Employee 🗸     | E-Verit      | Fy        | Reports |     |                     |                               |                                        | ž                        |                      |                  |
| ● I<br>○ I | Employee Group<br>Location | My Managed Gro          | ups          | • Refresh All  |              |           |         |     |                     | Gree<br>Yello                 | en = Reminder & E.<br>w = Reminder Dat | xpiry Date<br>e in the p | in the 1<br>ast, but | future<br>Expiry |
| Тор        | Pending Tasks              |                         |              |                |              |           | ^       | Тор | I-9s Needing A      | ppr                           |                                        |                          | . ,,                 | ,                |
| *          | View                       |                         |              |                | 5 1 0 1      |           |         | *   | View 🥎 Ana          | lyze <mark>Re</mark>          | d = Reminder & E                       | piry Date                | in the p             | Dast             |
|            | Reminder Date              | Subject                 | Location     | Employee Nam   | e Expiry Dat | e         |         |     | Created             | Location                      | Employee Name                          | Date                     | Verify Deadline      |                  |
|            | 09/10/2020                 | Reverification Reminder | Phoenix:     | Lopez, Deboran | 10/10/2020   |           |         | ٠   | 08/17/2020          | Miami:                        | Hope, Bob                              | 08/28/2020               | 09/02/2020           |                  |
|            | 10/26/2020                 | Reverification Reminder | Portland:    | Bennett Susan  | 11/25/2020   |           | _       | ٠   | 09/09/2020          | Portland:                     | Salek, Tim                             | 09/03/2020               | 09/09/2020           |                  |
| ă          | 11/01/2020                 | Reverification Reminder | Miami        | Smith, David   | 12/01/2020   |           |         | 0   | 09/09/2020          | Portland:                     | Adams, Sam                             | 09/04/2020               | 09/10/2020           |                  |
|            | 11/15/2020                 | Reverification Reminder | DM Import:   | Malone, Chris  | 12/15/2020   |           |         | 0   | 08/18/2020          | Los Angeles:                  | Jones, Robert                          | 09/17/2020               | 09/22/2020           |                  |
|            | 11/15/2020                 | Receipt Reminder        | Phoenix:     | Davis, Steve   | 12/15/2020   |           |         | ۰   | 09/24/2020          | Portland:                     | Stevens, Justin                        | 09/21/2020               | N/A                  |                  |
| 6          | 12/01/2020                 | Reverification Reminder | Portland:    | Moore, David   | 12/31/2020   |           |         | •   | 09/29/2020          | Phoenix:                      | Goodell, Elaine                        | 09/22/2020               | 09/25/2020           |                  |
|            | 12/01/2020                 | Reverification Reminder | Portland:    | Duncan, Sandra | 12/31/2020   |           |         | •   | 09/29/2020          | Phoenix:                      | Nesstin, Sabrina                       | 09/25/2020               | 09/30/2020           |                  |
| -          |                            |                         |              | -              |              |           | *       | ٠   | 09/29/2020          | Phoenix:                      | Cook, David                            | 09/30/2020               | 10/05/2020           |                  |
| тор        | ) I-9s Needing Fur         | ther Action             |              |                |              |           | ~       | Тор | Pending Re-Ve       | rifications                   |                                        |                          |                      | ¥                |
| *          | View 📄 All                 |                         |              |                |              |           |         | *   | View 📄 All          | 🗞 Analyze                     |                                        |                          |                      |                  |
|            | Date I-9<br>Created        | Location                | Employee Na  | me Reason      | Date Expires | Days Left |         |     | Date I-9<br>Created | Location                      | Employee Name                          | Expiration Date          | Days Left            |                  |
| ۲          | 08/17/2020                 | Phoenix:                | Davis, Steve | Receipt        | 12/15/2020   | 75        |         | 0   | 08/17/2020          | Phoenix:                      | Lopez, Deborah                         | 10/10/2020               | 10                   | 4                |
|            |                            |                         |              |                |              |           |         | 0   | 08/12/2020          | E-Verify Cases:               | Jones, Douglas                         | 10/10/2020               | 10                   |                  |
|            |                            |                         |              |                |              |           |         | ۲   | 09/14/2020          | Portland:                     | Bennett, Susan                         | 11/25/2020               | 56                   |                  |
|            |                            |                         |              |                |              |           |         | ۲   | 09/28/2020          | Miami:                        | Smith, David                           | 12/01/2020               | 62                   |                  |
|            |                            |                         |              |                |              |           |         | •   | 08/17/2020          | Portland:                     | Duncan, Sandra                         | 12/31/2020               | 92                   |                  |
|            |                            |                         |              |                |              |           |         | •   | 09/21/2020          | Portland:                     | Stevens, Justin                        | 01/10/2021               | 102                  |                  |
|            |                            |                         |              |                |              |           |         |     | 08/28/2020          | Phoenix:                      | Stevens, Brent                         | 02/15/2021               | 138                  |                  |

Top Pending Tasks displays a list of

reminders (reverifications, receipts,

y be

Top

 Top

## **Top Pending I-9 Issues**

|   | Guard               | lian              |                 |             |                        |                |         |     |                     |                 | resolv       |
|---|---------------------|-------------------|-----------------|-------------|------------------------|----------------|---------|-----|---------------------|-----------------|--------------|
|   | Dashboard           | Start I-9         | Emp             | loyee 🗸     | E-Ver                  | rify           | Reports |     |                     | A               | men          |
| C | Employee Group      | My Managed Groups | ÷ •             | Refresh All |                        |                |         |     |                     | in              | lssue<br>com |
| т | op Pending I-9 Issu | ues               |                 |             |                        |                | ^       | Тор | I-9s Needing A      | ppr             |              |
| 1 | 🖗 View 🛛 🗞 Anal     | yze               |                 |             |                        |                |         | *   | View 🐁 Ana          | alyze           |              |
| Γ | Date I-9<br>Created | Location          | Employee Name   | e           | Employee Start<br>Date | Issue<br>Count |         | Г   | Date I-9<br>Created | Location        |              |
| Е | 09/28/2020          | Miami:            | Smith, David    |             | 09/28/2019             | 1              |         |     | 08/18/2020          | Los Angeles:    |              |
| Е | 08/12/2020          | Portland:         | Moore, David    |             | 08/18/2020             | 1              |         | •   | 09/24/2020          | Portland:       |              |
| E | 09/21/2020          | Portland:         | Stevens, Justin |             | 09/21/2020             | 1              |         |     | 09/29/2020          | Phoenix:        |              |
| F | 08/28/2020          | Portland:         | Brady, Sam      |             | 09/16/2020             | 4              |         | 1.5 | 09/29/2020          | Phoenix:        |              |
| E | 09/23/2020          | Portland:         | Hoy, Daniel     |             | 10/10/2020             | 11             |         | l 👗 | 00/20/2020          | Phoenix         |              |
| А | 09/08/2020          | Portland:         | Smith, Mary     |             | 09/08/2019             | 20             |         |     | 09/29/2020          | Phoenix.        |              |
| Е | 09/09/2020          | Phoenix:          | Nestor, Sabina  |             | 09/04/2020             | 25             |         | •   | 08/26/2020          | Phoenix:        |              |
| E | 09/21/2020          | Phoenix:          | Sanchez, Samue  |             | 09/21/2020             | 25             |         | •   | 08/07/2020          | Los Angeles:    |              |
| E | 09/18/2020          | Phoenix:          | Jones, Steve    |             | 09/23/2020             | 25             | •       | •   | 09/24/2020          | Portland:       |              |
| т | op I-9s Needing Fu  | rther Action      |                 |             |                        |                | v       | Тор | Pending Re-Ve       | rifications     |              |
| 1 | 🖗 View 📄 All        |                   |                 |             |                        |                |         | *   | View 📄 All          | 褖 Analyze       |              |
|   | Date I-9<br>Created | Location          | Employee Name   | Reason      | Date Expires           | Days Left      |         |     | Date I-9<br>Created | Location        |              |
|   | 08/17/2020          | Phoenix:          | Davis, Steve    | Receipt     | 12/15/2020             | 75             |         | 0   | 08/17/2020          | Phoenix:        |              |
|   |                     |                   |                 |             |                        |                |         | 0   | 08/12/2020          | E-Verify Cases: |              |
|   |                     |                   |                 |             |                        |                |         |     | 09/14/2020          | Portland:       |              |
|   |                     |                   |                 |             |                        |                |         |     | 09/28/2020          | Miami:          |              |
|   |                     |                   |                 |             |                        |                |         |     | 08/17/2020          | Portland:       |              |
|   |                     |                   |                 |             |                        |                |         |     | 09/21/2020          | Portland:       |              |
|   |                     |                   |                 |             |                        |                |         |     | 08/28/2020          | Phoenix:        |              |
|   |                     |                   |                 |             |                        |                |         |     | 00/00/2020          | Portland        |              |

Top Pending I-9 Issues displays I-9s with one or more remaining Issues (Errors or Warnings). Issues may be resolved with an appropriate Amendment, by Exempting the Issue, or by completing any incomplete Sections (for I-9s that are still in progress).

| Date I-9<br>Created | Location     | Employee Name    | Employee Start<br>Date | Approval E-<br>Verify Deadline |   |
|---------------------|--------------|------------------|------------------------|--------------------------------|---|
| 08/18/2020          | Los Angeles: | Jones, Robert    | 09/17/2020             | 09/22/2020                     | - |
| 09/24/2020          | Portland:    | Stevens, Justin  | 09/21/2020             | N/A                            |   |
| 09/29/2020          | Phoenix:     | Goodell, Elaine  | 09/22/2020             | 09/25/2020                     | I |
| 09/29/2020          | Phoenix:     | Nesstin, Sabrina | 09/25/2020             | 09/30/2020                     | I |
| 09/29/2020          | Phoenix:     | Cook, David      | 09/30/2020             | 10/05/2020                     | I |
| 08/26/2020          | Phoenix:     | Brady, Marcia    | 10/01/2020             | 10/06/2020                     | I |
| 08/07/2020          | Los Angeles: | Tucker, Marshall | 10/01/2020             | 10/06/2020                     |   |
| 09/24/2020          | Portland:    | Mitchell, Sally  | 10/01/2020             | 10/06/2020                     | - |

| op P       | p Pending Re-Verifications |                 |                 |                 |           |  |   |  |  |  |  |
|------------|----------------------------|-----------------|-----------------|-----------------|-----------|--|---|--|--|--|--|
| <b>i</b> 1 | /iew 📄 All 📍               | 👆 Analyze       |                 |                 |           |  |   |  |  |  |  |
|            | Date I-9<br>Created        | Location        | Employee Name   | Expiration Date | Days Left |  |   |  |  |  |  |
| )          | 08/17/2020                 | Phoenix:        | Lopez, Deborah  | 10/10/2020      | 10        |  | 1 |  |  |  |  |
| )          | 08/12/2020                 | E-Verify Cases: | Jones, Douglas  | 10/10/2020      | 10        |  | I |  |  |  |  |
|            | 09/14/2020                 | Portland:       | Bennett, Susan  | 11/25/2020      | 56        |  | I |  |  |  |  |
|            | 09/28/2020                 | Miami:          | Smith, David    | 12/01/2020      | 62        |  | I |  |  |  |  |
|            | 08/17/2020                 | Portland:       | Duncan, Sandra  | 12/31/2020      | 92        |  | I |  |  |  |  |
|            | 09/21/2020                 | Portland:       | Stevens, Justin | 01/10/2021      | 102       |  | I |  |  |  |  |
|            | 08/28/2020                 | Phoenix:        | Stevens, Brent  | 02/15/2021      | 138       |  | Î |  |  |  |  |
|            | 09/09/2020                 | Portland:       | Milbarge, Joe   | 08/01/2021      | 305       |  |   |  |  |  |  |

#### Top New Hires and Rehires without I-9 or Section 3

| Guardian      |                         |                             |              |        |              |               |               |           |         |       |                     |  |  |
|---------------|-------------------------|-----------------------------|--------------|--------|--------------|---------------|---------------|-----------|---------|-------|---------------------|--|--|
| C             | Dashboard               | Start I-9                   |              | Empl   | loyee 🗸      | E             | E-Ver         | ify       | Reports |       |                     |  |  |
| ● Em<br>○ Loc | nployee Group<br>cation | My Managed Groups           |              | *      | Refresh All  |               |               |           |         |       |                     |  |  |
| Top N         | ew Hires and F          | Rehires without I-9 or Sect | ion 3        |        |              |               |               |           | ^       | Тор I | I-9s Needing Ap     |  |  |
| 🧳 V           | iew 📄 All               | 🗞 Analyze                   |              |        |              |               |               |           |         | *     | View<br>🗞 Analy     |  |  |
| Locat         | ion                     | Employee Name               | Date C       | reated | Date Started | Days          | Nex           | t Action  |         |       | Date I-9            |  |  |
| Phoeni        | x:                      | Goodell, Elaine             | 09/08/2      | 020    | 09/01/2020   | 29            | Creat         | e I-9     |         |       | Created             |  |  |
| Phoeni        | x:                      | John, Doe                   | 08/18/2      | 020    | 09/01/2020   | 29            | Creat         | e I-9     |         | •     | 08/18/2020          |  |  |
| Phoeni        | x:                      | Doe, Jane                   | 08/18/2      | 020    | 09/08/2020   | 22            | 22 Create I-9 |           |         |       | 09/24/2020          |  |  |
| Portlan       | id:                     | Greene, Fred                | 09/11/2      | 020    | 09/11/2020   | 19            | 19 Create I-9 |           |         |       | 09/29/2020          |  |  |
| Portlan       | id:                     | Smith, Debbie               | 09/08/2      | 020    | 09/15/2020   | 15 Create I-9 |               |           |         | 5     | 00/20/2020          |  |  |
| Phoeni:       | x:                      | Ness, Sabina                | 09/08/2      | 020    | 09/15/2020   | 15 Create I   |               | e I-9     |         |       | 09/29/2020          |  |  |
| Portlan       | id:                     | Marcia, Lopez               | 09/18/2      | 020    | 09/18/2020   | 12 Create I-9 |               | e I-9     |         | •     | 09/29/2020          |  |  |
| Portian       | ia:<br>Ile:             | Honors, David               | 09/23/2      | 020    | 10/10/2020   | -10           | Creat         | e I-9     |         | •     | 08/26/2020          |  |  |
| Nastivii      | ne.                     | Dennett, Mary               | 09/06/2      | 020    | 10/13/2020   | -15           | Creat         | e 1-9     |         | •     | 08/07/2020          |  |  |
|               |                         |                             |              |        |              |               |               |           |         | •     | 09/24/2020          |  |  |
| Top I-        | 9s Needina Fu           | rther Action                |              |        |              |               |               |           | ×       | Top   | Pendina Re-Veri     |  |  |
| N V           | iew 🖹 All               |                             |              |        |              |               |               |           |         |       | View 📥 All          |  |  |
|               | Date I-9<br>Created     | Location                    | Employee Na  | me     | Reason       | Date Exp      | ires          | Days Left |         |       | Date I-9<br>Created |  |  |
| 0             | 08/17/2020              | Phoenix:                    | Davis, Steve |        | Receipt      | 12/15         | /2020         | 75        |         | 0     | 08/17/2020          |  |  |
|               |                         |                             |              |        |              |               |               |           |         | 0     | 08/12/2020          |  |  |
|               |                         |                             |              |        |              |               |               |           |         | •     | 09/14/2020          |  |  |
|               |                         |                             |              |        |              |               |               |           |         | •     | 09/28/2020          |  |  |
|               |                         |                             |              |        |              |               |               |           |         | •     | 08/17/2020          |  |  |
|               |                         |                             |              |        |              |               |               |           |         |       | 09/21/2020          |  |  |
|               |                         |                             |              |        |              |               |               |           |         |       | 08/28/2020          |  |  |

Top New Hires and Rehires without I-9 or Section 3 displays new employee records without an associated I-9 record, as well as rehires without a Section 3 or new I-9 for their new period of employment.

The **Days** column displays the number of days since their hire date.

For rehires, **Create Section 3** will be available if permitted by the organization, and if the rehire date is within 3 years of the previous I-9's completion date. Otherwise, the **Next Action** will be **Create I-9**.

| 21/2020 | Portland: | Stevens, Justin | 01/10/2021 | 102 |
|---------|-----------|-----------------|------------|-----|
| 28/2020 | Phoenix:  | Stevens, Brent  | 02/15/2021 | 138 |

# **Top Pending Re-Verifications**

| G            | iuard                   | lian              |                 |             |               |              |         |   |          |                     | +            | heir work      |
|--------------|-------------------------|-------------------|-----------------|-------------|---------------|--------------|---------|---|----------|---------------------|--------------|----------------|
|              | Dashboard               | Start I-9         | Emp             | loyee 🗸     | E-Ver         | ify          | Reports |   |          |                     |              | achieve        |
| ● Er<br>○ Lo | nployee Group<br>cation | My Managed Groups | 5 v             | Refresh All |               |              |         |   |          |                     |              |                |
| Тор І        | Pending Re-Ver          | ifications        |                 |             |               |              |         | ^ | Тор І    | [-9s Needing /      | Appro        | <b>C</b>       |
| <b>*</b>     | /iew 📄 All              | 🔩 Analyze         |                 |             |               |              |         |   | <b>*</b> | View 🏾 🗞 An         | alyze        | Green = Exp    |
| 7            | Date I-9<br>Created     | Location          | Employee Na     | me          | Expiration Da | te Days Left |         |   |          | Date I-9<br>Created | I Ye         | llow = Expirat |
| •            | 08/17/2020              | Phoenix:          | Lopez, Debora   | h           | 10/10/2020    |              | 10      | ^ | ٠        | 08/18/2020          | Lo           | Red = Exp      |
| •            | 08/12/2020              | E-Verify Cases:   | Jones, Dougla   | 5           | 10/10/2020    |              | 10      |   | ٠        | 09/24/2020          | Portland:    | Stevens, Ju    |
| 0            | 09/14/2020              | Portland:         | Bennett, Susa   | n           | 11/25/2020    |              | 56      |   | ٠        | 09/29/2020          | Phoenix:     | Goodell, Ela   |
| 0            | 09/28/2020              | Miami:            | Smith, David    |             | 12/01/2020    |              | 62      |   | 0        | 09/29/2020          | Phoenix:     | Nesstin, Sa    |
| •            | 08/17/2020              | Portland:         | Duncan, Sandi   | ra          | 12/31/2020    |              | 92      |   | •        | 09/29/2020          | Phoenix:     | Cook, Davi     |
| •            | 09/21/2020              | Portland:         | Stevens, Justin | ı           | 01/10/2021    | 1            | 02      |   | ۲        | 08/26/2020          | Phoenix:     | Brady, Mar     |
| ٠            | 08/28/2020              | Phoenix:          | Stevens, Brent  |             | 02/15/2021    | 1            | 38      |   | ۲        | 08/07/2020          | Los Angeles: | Tucker, Ma     |
| ۲            | 09/09/2020              | Portland:         | Milbarge, Joe   |             | 08/01/2021    | 3            | 05      | • | ۲        | 09/24/2020          | Portland:    | Mitchell, Sa   |
| Тор І        | -9s Needing Fu          | rther Action      |                 |             |               |              |         | ~ | Тор I    | Pending I-9s        |              |                |
| <b>*</b>     | /iew 📄 All              |                   |                 |             |               |              |         |   | <b>*</b> | View 📄 All          | 🔩 Analyze    |                |
|              | Date I-9<br>Created     | Location          | Employee Name   | Reason      | Date Expires  | Days Left    |         |   |          | Date I-9<br>Created | Location     | Employee Nar   |
| ۲            | 08/17/2020              | Phoenix:          | Davis, Steve    | Receipt     | 12/15/2020    | 75           |         |   | 🔴 E      | 09/28/2020          | Miami:       | Smith, David   |
|              |                         |                   |                 |             |               |              |         |   | 🔴 E      | 08/12/2020          | Portland:    | Moore, David   |
|              |                         |                   |                 |             |               |              |         |   | 🔴 E      | 09/09/2020          | Phoenix:     | Nestor, Sabina |
|              |                         |                   |                 |             |               |              |         |   | 🔴 E      | 08/13/2020          | Miami:       | Smith, Joy     |
|              |                         |                   |                 |             |               |              |         |   | 🔴 E      | 08/28/2020          | Portland:    | Brady, Sam     |
|              |                         |                   |                 |             |               |              |         |   | 🔴 E      | 09/21/2020          | Phoenix:     | Sanchez, Samu  |
|              |                         |                   |                 |             |               |              |         |   | e E      | 09/18/2020          | Phoenix:     | Jones, Steve   |

**Top Pending Re-Verifications** displays employees with Approved I-9s who will require reverification of their work authorization (typically achieved by completing a Section 3).

Green = Expiration date 30+ days away (ellow = Expiration date less than 30 days away Red = Expiration date is in the past

| 09     | 9/24/2020           | Portland:    | Stevens, Justin  | 09/21/2020   | N                     | I/A                   |          |
|--------|---------------------|--------------|------------------|--------------|-----------------------|-----------------------|----------|
| 09     | 9/29/2020           | Phoenix:     | Goodell, Elaine  | 09/22/2020   | 09/25/20              | 20                    |          |
| 09     | 9/29/2020           | Phoenix:     | Nesstin, Sabrina | 09/25/2020   | 09/30/20              | 20                    |          |
| 09     | 9/29/2020           | Phoenix:     | Cook, David      | 09/30/2020   | 10/05/20              | 20                    |          |
| 08     | 8/26/2020           | Phoenix:     | Brady, Marcia    | 10/01/2020   | 10/06/20              | 20                    |          |
| 08     | 8/07/2020           | Los Angeles: | Tucker, Marshall | 10/01/2020   | 10/06/20              | 20                    |          |
| 09     | 9/24/2020           | Portland:    | Mitchell, Sally  | 10/01/2020   | 10/06/20              | 20                    | •        |
|        |                     |              |                  |              |                       |                       |          |
| Тор Ре | nding I-9s          |              |                  |              |                       |                       | ~        |
| 💞 Vie  | ew 📄 All            | 🔧 Analyze    |                  |              |                       |                       |          |
|        | Date I-9<br>Created | Location     | Employee Name    | Status       | Section 1<br>Deadline | Section 2<br>Deadline |          |
| 🔴 E    | 09/28/2020          | Miami:       | Smith, David     | Approved     | N/A                   | N/A                   | <b>^</b> |
| 🔴 E    | 08/12/2020          | Portland:    | Moore, David     | Signed Sec 2 | 08/18/2020            | 08/21/2020            |          |
| 🔴 E    | 09/09/2020          | Phoenix:     | Nestor, Sabina   | Started      | 09/04/2020            | 09/10/2020            |          |
| 🔴 E    | 08/13/2020          | Miami:       | Smith, Joy       | Signed Sec 2 | 09/07/2020            | 09/10/2020            |          |
| 🔴 E    | 08/28/2020          | Portland:    | Brady, Sam       | Signed Sec 1 | 09/16/2020            | 09/21/2020            |          |
| 🔴 E    | 09/21/2020          | Phoenix:     | Sanchez, Samuel  | Started      | 09/21/2020            | 09/24/2020            |          |
| A F    | 09/18/2020          | Phoenix:     | Jones Steve      | Started      | 09/23/2020            | 09/28/2020            |          |

### **Top I-9s Needing Further Action**

#### Guardian

| Dashboard                   | Start I-9         | Employee 🗸  | E-Verify | Reports |  |
|-----------------------------|-------------------|-------------|----------|---------|--|
| Employee Group     Location | My Managed Groups | Refresh All |          |         |  |

| Тор | I-9s Needing Fu     | urther Action |                  |         |              |           | ^ | Top Pending E | Top Pending E-Verif |  |
|-----|---------------------|---------------|------------------|---------|--------------|-----------|---|---------------|---------------------|--|
| *   | View 📄 All          |               |                  |         |              |           |   | 🦸 View 🔌      | Anal                |  |
|     | Date I-9<br>Created | Location      | Employee Name    | Reason  | Date Expires | Days Left |   | Date Started  | Cur                 |  |
| ۲   | 09/30/2020          | Portland:     | Donaldson, Marie | No SS   | 10/30/2020   | 30        |   | 08/12/2020    | On H                |  |
| ۲   | 08/17/2020          | Phoenix:      | Davis, Steve     | Receipt | 12/15/2020   | 75        |   |               | Error               |  |
| ۲   | 09/30/2020          | Portland:     | Adams, Sam       | No SS   | 10/30/2020   | 30        |   | 08/12/2020    | [ i76<br>num        |  |
| 0   | 08/17/2020          | Phoenix:      | Jones, Robert    | Receipt | 12/15/2020   | 75        |   | 08/13/2020    | Pend                |  |
| 0   | 09/30/2020          | Portland:     | Stevens, Justin  | No SS   | 10/30/2020   | 30        |   | 00/15/2020    | Actio               |  |
| •   | 08/17/2020          | Phoenix:      | Brady, Marcia    | Receipt | 12/15/2020   | 75        |   | 08/13/2020    | Read<br>Final       |  |
|     |                     |               |                  |         |              |           |   | 08/14/2020    | Read                |  |

#### **Top I-9s Needing Further Action** displays I-9s in which a receipt was provided in lieu of an original document, or where an E-Verify eligible employee did not provide a Social Security Number in Section 1.

#### Receipt

Green = Due date 30+ days away Yellow = Due date 10 to 30 days away Red = Due date less than 10 days away

#### No SS

Green = Due date more than 14 days away Yellow = Due date 7 to 14 days away Red = Due less than 7 days away

| 1 | View 🔧 Ana          | lyze         |                  |                        |                                |   | 💞 Vie | ew 📄 All 🖞          | 4               |                  |                 |           |   |
|---|---------------------|--------------|------------------|------------------------|--------------------------------|---|-------|---------------------|-----------------|------------------|-----------------|-----------|---|
|   | Date I-9<br>Created | Location     | Employee Name    | Employee Start<br>Date | Approval E-<br>Verify Deadline |   |       | Date I-9<br>Created | Location        | Employee Name    | Expiration Date | Days Left |   |
| ۲ | 08/17/2020          | Miami:       | Hope, Bob        | 08/28/2020             | 09/02/2020                     | • | 0     | 08/17/2020          | Phoenix:        | Lopez, Deborah   | 10/10/2020      | 10        | ^ |
| ۲ | 09/09/2020          | Portland:    | Salek, Tim       | 09/03/2020             | 09/09/2020                     |   | 0     | 08/12/2020          | E-Verify Cases: | Jones, Douglas   | 10/10/2020      | 10        |   |
| ۲ | 09/09/2020          | Portland:    | Adams, Sam       | 09/04/2020             | 09/10/2020                     |   | 0     | 09/30/2020          | Portland:       | Donaldson, Marie | 10/15/2020      | 15        |   |
| ۲ | 08/18/2020          | Los Angeles: | Jones, Robert    | 09/17/2020             | 09/22/2020                     |   | 0     | 09/14/2020          | Portland:       | Bennett, Susan   | 11/25/2020      | 56        |   |
| ۲ | 09/24/2020          | Portland:    | Stevens, Justin  | 09/21/2020             | N/A                            |   | 0     | 09/28/2020          | Miami:          | Smith, David     | 12/01/2020      | 62        |   |
| ۲ | 08/26/2020          | Phoenix:     | Brady, Marcia    | 10/01/2020             | 10/06/2020                     |   | 0     | 08/17/2020          | Portland:       | Duncan, Sandra   | 12/31/2020      | 92        |   |
| • | 08/07/2020          | Los Angeles: | Tucker, Marshall | 10/01/2020             | 10/06/2020                     |   | •     | 09/21/2020          | Portland:       | Stevens, Justin  | 01/10/2021      | 102       |   |

Pending

Top Pending Re-Verific

#### Table of Contents

Top I-9s Needing Approval

### **Top Pending E-Verify Actions**

#### Guardian

I ocation

| shboard    | Start I-9         | Employee 🗸  | E-Verify | Reports |
|------------|-------------------|-------------|----------|---------|
| oyee Group | My Managed Groups | Refresh All |          |         |

#### Top Pending E-Verify Actions displays all open (unresolved) E-Verify cases. Click the Analyze button, or the E-Verify tab on the left-hand menu, to view additional details.

| _     |                     |                                |                                             |                       |                                   |                              | _        |                                 |                 |                  |         |                |             |   |
|-------|---------------------|--------------------------------|---------------------------------------------|-----------------------|-----------------------------------|------------------------------|----------|---------------------------------|-----------------|------------------|---------|----------------|-------------|---|
| Тор   | Pending E-          | Verify Actions                 |                                             |                       |                                   |                              | ^ То     | Top I-9s Needing Further Action |                 |                  |         |                |             |   |
| *     | View 🔧              | Analyze                        |                                             |                       |                                   |                              | *        | 🕴 View 🛛 📄 All                  |                 |                  |         |                |             |   |
| Dat   | e Started           | Current Status                 |                                             | Location              | Employee Name                     | Date Initial<br>Verification | Т        | Date I-9<br>Created             | Location        | Employee Name    | Reason  | Date Expires   | Days Left   |   |
| 09/30 | 0/2020              | Pending Further SSA/DHS Act    | tion [SSA Referred, waiting for Resolution] | Phoenix:              | Nesstin, Sabrina                  | 09/30/2020                   | <u>^</u> | 09/30/2020                      | Portland:       | Donaldson, Marie | No SS   | 10/30/2020     | 30          |   |
| 09/28 | 8/2020              | On Hold, waiting for user inte | raction [SSA Case Incomplete]               | Portland:             | Lorenzo, Maryanna                 | 09/28/2020                   |          | 08/17/2020                      | Phoenix:        | Davis Steve      | Receipt | 12/15/2020     | 75          |   |
| 09/24 | \$/2020             | Pending Further SSA/DHS Act    | tion [SSA Referred, waiting for Resolution] | Phoenix:              | Nestin, Sabrina                   | 09/24/2020                   |          | 00/17/2020                      | ribelix.        | Davis, Steve     | Receipt | 12/13/2020     | ,5          |   |
| 09/2: | 1/2020              | On Hold, waiting for user inte | raction [SSA Case Incomplete]               | Portland:             | Smith, Deborah                    | 09/21/2020                   |          |                                 |                 |                  |         |                |             |   |
| 09/2: | 1/2020              | On Hold, waiting for user inte | raction [SSA Case Incomplete]               | Portland:             | Jones, Robert                     | 09/21/2020                   |          |                                 |                 |                  |         |                |             |   |
| 09/2: | 1/2020              | On Hold, waiting for user inte | raction [SSA Case Incomplete]               | Portland:             | Jones, Michael                    | 09/21/2020                   |          |                                 |                 |                  |         |                |             |   |
| 09/18 | 3/2020              | Pending Further SSA/DHS Act    | tion [SSA Referred, waiting for Resolution] | Portland:             | Nestin, Sabina                    | 09/18/2020                   |          |                                 |                 |                  |         |                |             |   |
| 09/18 | 3/2020              | On Hold, waiting for user inte | raction [SSA TNC]                           | Portland:             | Goodell, Elaine                   | 09/18/2020                   |          |                                 |                 |                  |         |                |             |   |
| 09/18 | 3/2020              | On Hold, waiting for user inte | eraction [SUCCESSFUL]                       | Portland:             | Goodell, Elaine                   | 09/18/2020                   |          |                                 |                 |                  |         |                |             |   |
| 09/10 | 5/2020              | Pending Further SSA/DHS Act    | tion [SSA Referred, waiting for Resolution] | E-Verify Cases:       | Nestor, Sabrina                   | 09/16/2020                   | -        |                                 |                 |                  |         |                |             |   |
| Top   | T-Os Noodi          | ng Approval                    |                                             |                       |                                   |                              | и то     | n Donding Ro-Vo                 | rifications     |                  |         |                |             |   |
| TOP   | i bi necun          |                                |                                             |                       |                                   |                              |          | p r chung ite ve                | a               |                  |         |                |             | • |
| 45    | View 🐾              | Analyze                        |                                             |                       |                                   |                              | 4        | View 📄 All                      | 🛬 Analyze       |                  |         |                |             |   |
|       | Date I-9<br>Created | Location                       | Employee Name                               | Employee Star<br>Date | rt Approval E-<br>Verify Deadline |                              |          | Date I-9<br>Created             | Location        | Employee Na      | ime     | Expiration Dat | e Days Left |   |
| ۲     | 08/17/2020          | ) Miami:                       | Hope, Bob                                   | 08/28/2020            | 09/02/2020                        |                              | ^ I      | 08/17/2020                      | Phoenix:        | Lopez, Debora    | ıh      | 10/10/2020     | 10          |   |
| ٠     | 09/09/2020          | ) Portland:                    | Salek, Tim                                  | 09/03/2020            | 09/09/2020                        |                              |          | 08/12/2020                      | E-Verify Cases: | Jones, Dougla    | s       | 10/10/2020     | 10          |   |
| ۲     | 09/09/2020          | ) Portland:                    | Adams, Sam                                  | 09/04/2020            | 09/10/2020                        |                              |          | 09/30/2020                      | Portland:       | Donaldson, Ma    | arie    | 10/15/2020     | 15          |   |
| ٠     | 08/18/2020          | ) Los Angeles:                 | Jones, Robert                               | 09/17/2020            | 09/22/2020                        |                              |          | 09/14/2020                      | Portland:       | Bennett, Susa    | n       | 11/25/2020     | 56          |   |
| ٠     | 09/24/2020          | ) Portland:                    | Stevens, Justin                             | 09/21/2020            | N/A                               |                              |          | 09/28/2020                      | Miami:          | Smith, David     |         | 12/01/2020     | 62          |   |
| ۲     | 08/26/2020          | ) Phoenix:                     | Brady, Marcia                               | 10/01/2020            | 10/06/2020                        |                              |          | 08/17/2020                      | Portland:       | Duncan, Sand     | ra      | 12/31/2020     | 92          |   |
| -     |                     | Los Angolos:                   | Tucker, Marshall                            | 10/01/2020            | 10/06/2020                        |                              |          | 00/21/2020                      | Portland        | Ctoward Justi    |         | 01/10/2021     | 102         |   |

### **Top I-9s Needing Approval**

#### Guardian

09/24/2020

08/26/2020

08/07/2020

09/21/2020

Portland:

Phoenix:

Portland:

Los Angeles:

| Guardian                          |                          |                   |               |                        |                               |         |   |              |  |  |  |  |
|-----------------------------------|--------------------------|-------------------|---------------|------------------------|-------------------------------|---------|---|--------------|--|--|--|--|
| Dashboard Start I-9               |                          | Start I-9         | Employee 🗸    | E-Verify               |                               | Reports |   |              |  |  |  |  |
| ● Er<br>⊃ Lo                      | nployee Group<br>ocation | My Managed Groups | Refresh All   |                        |                               |         |   |              |  |  |  |  |
| Top I-9s Needing Approval ^ Top I |                          |                   |               |                        |                               |         |   |              |  |  |  |  |
| <b>*</b>                          | view 🐁 Anal              | yze               |               |                        |                               |         |   | 🧳 View 🐴     |  |  |  |  |
|                                   | Date I-9<br>Created      | Location          | Employee Name | Employee Start<br>Date | Approval E-<br>Verify Deadlin | e       |   | Date Started |  |  |  |  |
| •                                 | 08/17/2020               | Miami:            | Hope, Bob     | 08/28/2020             | 09/02/202                     | D       | ^ | 08/12/2020   |  |  |  |  |
| •                                 | 09/09/2020               | Portland:         | Salek, Tim    | 09/03/2020             | 09/09/202                     | D       |   |              |  |  |  |  |
| •                                 | 09/09/2020               | Portland:         | Adams, Sam    | 09/04/2020             | 09/10/202                     | D       |   | 08/12/2020   |  |  |  |  |
| •                                 | 08/18/2020               | Los Angeles:      | Jones, Robert | 09/17/2020             | 09/22/202                     | D       |   | 08/12/2020   |  |  |  |  |

09/21/2020

10/01/2020

10/01/2020

10/01/2020

Stevens, Justin

Brady, Marcia

Jones, Michael

Tucker, Marshall

09/10/2020

10/06/2020

10/06/2020

10/06/2020

**Top I-9s Needing Approval** displays all I-9s that are **Completed** but not yet **Approved**. E-Verify submission (if participating) does not occur until the I-9 has been approved.

Green = E-Verify deadline in the future Yellow = E-Verify deadline is today Red = E-Verify deadline in the past

| Top Pending Re-Verifications |                                                                                |                 |                   |            |   |  |  |  |  |
|------------------------------|--------------------------------------------------------------------------------|-----------------|-------------------|------------|---|--|--|--|--|
|                              |                                                                                |                 |                   |            |   |  |  |  |  |
|                              | Pending Further SSA/DHS                                                        |                 |                   |            | * |  |  |  |  |
| 08/14/2020                   | Ready to Resolve Case (SSA<br>Final Non-Confirmation)                          | E-Verify Cases: | Sipes, Emerald    | 08/14/2020 |   |  |  |  |  |
| 08/13/2020                   | Ready to Resolve Case (SSA<br>Final Non-Confirmation)                          | E-Verify Cases: | Ness, Sabina      | 08/13/2020 |   |  |  |  |  |
| 08/13/2020                   | Pending Further SSA/DHS<br>Action [Waiting for E-Verify]                       | E-Verify Cases: | Jones, Martin     | 08/13/2020 |   |  |  |  |  |
| 08/12/2020                   | Error returned from E-Verify<br>[ i766_number: Document<br>number is invalid.] | E-Verify Cases: | Jones, Douglas    | N/A        |   |  |  |  |  |
| 08/12/2020                   | On Hold, waiting for user<br>interaction [SUCCESSFUL]                          | E-Verify Cases: | Lawrence, Rebecca | 08/13/2020 | ^ |  |  |  |  |

| тор | Pending Tasks |                         |                 |                  |             |  |   |            | Top Pending Re-Vertifications |                  |                 |           |  |          |  |
|-----|---------------|-------------------------|-----------------|------------------|-------------|--|---|------------|-------------------------------|------------------|-----------------|-----------|--|----------|--|
| *   | View          |                         |                 |                  |             |  | * | View 📄 All | 🔧 Analyze                     |                  |                 |           |  |          |  |
|     | Reminder Date | Subject                 | Location        | Employee Name    | Expiry Date |  |   | Date I-9   | Location                      | Employee Name    | Expiration Date | Days Left |  |          |  |
| 0   | 09/10/2020    | Reverification Reminder | Phoenix:        | Lopez, Deborah   | 10/10/2020  |  | · | Created    |                               |                  |                 |           |  |          |  |
| ×.  |               |                         |                 |                  |             |  |   | 08/17/2020 | Phoenix:                      | Lopez, Deborah   | 10/10/2020      | 10        |  | <u>^</u> |  |
| 0   | 09/10/2020    | Reverification Reminder | E-Verify Cases: | Jones, Douglas   | 10/10/2020  |  |   | 00/10/2020 | E Maife Carrie                | James Develop    | 10/10/2020      | 10        |  |          |  |
| 0   | 09/15/2020    | Reverification Reminder | Portland:       | Donaldson, Marie | 10/15/2020  |  |   | 08/12/2020 | E-Verify Cases:               | Jones, Douglas   | 10/10/2020      | 10        |  |          |  |
|     |               |                         |                 |                  | ,,          |  |   | 09/30/2020 | Portland:                     | Donaldson, Marie | 10/15/2020      | 15        |  |          |  |
| ۲   | 10/26/2020    | Reverification Reminder | Portland:       | Bennett, Susan   | 11/25/2020  |  |   |            |                               |                  |                 |           |  |          |  |
|     | 11/01/2020    | Reverification Reminder | Miami:          | Smith David      | 12/01/2020  |  | • | 09/14/2020 | Portland:                     | Bennett, Susan   | 11/25/2020      | 56        |  |          |  |
| -   | 11/01/2020    | Neverineadon Nenimaer   | - nam.          | Shinely David    | 12/01/2020  |  |   | 09/28/2020 | Miami:                        | Smith, David     | 12/01/2020      | 62        |  |          |  |
| ۲   | 11/15/2020    | Reverification Reminder | DM Import:      | Malone, Chris    | 12/15/2020  |  |   |            |                               |                  |                 |           |  |          |  |
|     | 11/15/2020    | Pocoint Pomindor        | Phoonix:        | Davis Stove      | 12/15/2020  |  | - | 08/17/2020 | Portland:                     | Duncan, Sandra   | 12/31/2020      | 92        |  |          |  |
| -   | 11/13/2020    | Receipt Reminder        | Theelix.        | Davis, Steve     | 12/13/2020  |  |   | 09/21/2020 | Portland:                     | Stevens, Justin  | 01/10/2021      | 102       |  |          |  |
| _   |               |                         | —               |                  |             |  |   |            |                               |                  |                 |           |  |          |  |

-Verify Ac

Analyze

Current

#### **Employee Counts**

| Guard                        | lian                        |                 |                                 | te            |   |          |                  |                                      |
|------------------------------|-----------------------------|-----------------|---------------------------------|---------------|---|----------|------------------|--------------------------------------|
| Dashboard                    | Start I                     | -9              | Employee 🗸                      | E-Verify      | F | Reports  |                  | te                                   |
| Employee Group<br>C Location | My Managed Gro              | ups             | <ul> <li>Refresh All</li> </ul> |               |   |          |                  |                                      |
| Employee Counts              |                             |                 |                                 |               |   | ^        | Top Pending E    | -Verify Ac                           |
| 💞 View                       |                             |                 |                                 |               |   |          | 🧳 View 🔌         | Analyze                              |
| Description                  | Count                       |                 |                                 |               |   |          | Date Started     | Current                              |
| Termin                       | Current<br>ated - Purgeable | 119<br>3        |                                 |               |   |          | 08/12/2020       | On Hold,<br>interactio               |
| Terminat                     | ed - Must Retain            | U               |                                 |               |   |          | 08/12/2020       | Error retu<br>[ i766_nu<br>number i: |
|                              |                             |                 |                                 |               |   |          | 08/13/2020       | Pending I Terr                       |
|                              |                             |                 |                                 |               |   |          | 08/13/2020       | Ready to If                          |
|                              |                             |                 |                                 |               |   |          |                  | Final Non<br>Ready to                |
|                              |                             |                 |                                 |               |   |          | 08/14/2020       | Final Non                            |
|                              |                             |                 |                                 |               |   |          |                  | Pending                              |
| Top Pending Tasks            |                             |                 |                                 |               |   | *        | Top Pending F    | te-Verifications                     |
| 💞 View                       |                             |                 |                                 |               |   |          | 🧩 View 🛛 📋       | a All 🛛 🐁 Analyze                    |
| Reminder Date                | Subject                     | Location        | Employee Nam                    | e Expiry Date |   |          | Date I<br>Create | -9 Location                          |
| 09/10/2020                   | Reverification Reminder     | Phoenix:        | Lopez, Deborah                  | 10/10/2020    |   | <b>^</b> | 08/17/2          | 2020 Phoenix:                        |
| 09/10/2020                   | Reverification Reminder     | E-Verify Cases: | Jones, Douglas                  | 10/10/2020    |   |          | 08/12/2          | 2020 E-Verify Cases:                 |
| 09/15/2020                   | Reverification Reminder     | Portland:       | Donaldson, Mari                 | ie 10/15/2020 |   |          | 09/30/2          | 2020 Portland:                       |
| 0/26/2020                    | Reverification Reminder     | Portland:       | Bennett, Susan                  | 11/25/2020    |   |          | 09/14/2          | 2020 Portland:                       |
| 11/01/2020                   | Reverification Reminder     | Miami:          | Smith, David                    | 12/01/2020    |   |          | 09/28/2          | 2020 Miami:                          |
| 11/15/2020                   | Reverification Reminder     | DM Import:      | Malone, Chris                   | 12/15/2020    |   |          | 08/17/2          | 2020 Portland:                       |
| 11/15/2020                   | Receipt Reminder            | Phoenix:        | Davis, Steve                    | 12/15/2020    |   |          | _                |                                      |

**Employee Counts** displays the number of current employees, rminated employees who's I-9s must still be retained, and minated employees who's I-9s may now be purged.

Once terminated, I-9s must be ained until three years from the ire date, or one year from the nination date, whichever is later. esired, I-9s may be purged from within **Administration**.

| тор | Pending Tasks |                         |                 |                  |             | * | Top F | Fop Pending Re-Verifications |                 |                  |                 |           |   |
|-----|---------------|-------------------------|-----------------|------------------|-------------|---|-------|------------------------------|-----------------|------------------|-----------------|-----------|---|
| *   | View          |                         |                 |                  |             |   | 🧩 V   | View 📄 All 👘                 | 👆 Analyze       |                  |                 |           |   |
|     | Reminder Date | Subject                 | Location        | Employee Name    | Expiry Date |   |       | Date I-9                     | Location        | Employee Name    | Expiration Date | Days Left |   |
| 0   | 09/10/2020    | Reverification Reminder | Phoenix:        | Lopez, Deborah   | 10/10/2020  | A |       | Created                      |                 |                  |                 |           |   |
| 0   | 09/10/2020    | Reverification Reminder | E-Verify Cases: | Jones, Douglas   | 10/10/2020  |   | -     | 08/17/2020                   | Phoenix:        | Lopez, Deborah   | 10/10/2020      | 10        | î |
| 0   | 09/15/2020    | Reverification Reminder | Portland:       | Donaldson, Marie | 10/15/2020  |   | 0     | 08/12/2020                   | E-Verify Cases: | Jones, Douglas   | 10/10/2020      | 10        |   |
|     | 10/26/2020    | Reverification Reminder | Portland:       | Rennett Susan    | 11/25/2020  |   | 0     | 09/30/2020                   | Portland:       | Donaldson, Marie | 10/15/2020      | 15        |   |
| -   | 11/01/2020    | Devenification Reminder | Mismir          | Certific Devid   | 12/23/2020  | _ | 0     | 09/14/2020                   | Portland:       | Bennett, Susan   | 11/25/2020      | 56        |   |
| -   | 11/01/2020    | Revenincation Reminder  | Miami:          | Smith, David     | 12/01/2020  |   | •     | 09/28/2020                   | Miami:          | Smith, David     | 12/01/2020      | 62        |   |
| •   | 11/15/2020    | Reverification Reminder | DM Import:      | Malone, Chris    | 12/15/2020  |   | •     | 08/17/2020                   | Portland:       | Duncan, Sandra   | 12/31/2020      | 92        |   |
| 0   | 11/15/2020    | Receipt Reminder        | Phoenix:        | Davis, Steve     | 12/15/2020  |   |       | 00/21/2020                   | Portland:       | Stavans Justin   | 01/10/2021      | 102       |   |
|     |               |                         |                 |                  |             |   |       | 09/21/2020                   | ronanu.         | Stevens, Sustin  | 01/10/2021      | 102       |   |

#### **Top Amended I-9s needing Employee Approval**

| G            | iuar                    | Section                  |                  |             |                      |                       |         |             |                                                      |                             |                        |
|--------------|-------------------------|--------------------------|------------------|-------------|----------------------|-----------------------|---------|-------------|------------------------------------------------------|-----------------------------|------------------------|
|              | Dashboard               | Start I-9                | Emp              | loyee 🗸     | E-Ver                | ify                   | Reports | 5           |                                                      |                             | Waiting                |
| ● Er<br>○ Lo | mployee Grou<br>ocation | My Managed Groups        | 5 *              | Refresh All |                      |                       |         |             |                                                      |                             | numb<br>Amer           |
| Тор          | Amended I-9s            | needing Employee Approva | I                |             |                      |                       |         | <b>^</b> To | op I-9s Needing /                                    | Appr                        | /                      |
| *            | View 🛛 😽 An             | alyze                    |                  |             |                      |                       |         | 1           | 🦻 View 🛛 🔧 An                                        | alyze                       |                        |
| Date<br>Crea | e I-9 Lo<br>ated        | cation                   | Employee Name    |             | Date I-9<br>Approved | Days Wait<br>Approval | ing     |             | Date I-9<br>Created                                  | L                           | Amendr                 |
| 08/14        | /2020 Mia               | mi:                      | Sipes, Emerald   |             | 08/14/2020           |                       | 47      |             | 08/17/2020                                           | Mi                          | A                      |
| 08/17        | /2020 Por               | tland:                   | Duncan, Sandra   |             | 09/02/2020           |                       | 0       |             | 09/09/2020                                           | Pc                          | Approv                 |
| 09/21        | ./2020 Por              | tland:<br>tland:         | Stevens, Justin  |             | 09/21/2020           |                       | 0       | - 4         | 09/09/2020                                           | Pc                          |                        |
|              |                         |                          |                  |             |                      |                       |         |             | 09/24/2020<br>08/26/2020<br>08/07/2020<br>09/21/2020 | Pc<br>Pł<br>Lc<br>Portiano: | n-person,<br><b>Ei</b> |
| Тор          | I-9s Needing I          | Further Action           |                  |             |                      |                       |         | <b>∨</b> To | op Pending Re-Ve                                     | erifications                |                        |
| *            | View  🗎 All             |                          |                  |             |                      |                       |         |             | 🐉 View  🗎 All                                        | 🔧 Analy                     | ze                     |
|              | Date I-9<br>Created     | Location                 | Employee Name    | Reason      | Date Expires         | Days Left             |         |             | Date I-9<br>Created                                  | Locatio                     | n Emp                  |
| ۲            | 09/30/2020              | Portland:                | Donaldson, Marie | No SS       | 10/30/2020           | 3                     | D       |             | 08/17/2020                                           | Phoenix:                    | Lopez                  |
| ۲            | 08/17/2020              | Phoenix:                 | Davis, Steve     | Receipt     | 12/15/2020           | 7                     | 5       | 0           | 08/12/2020                                           | E-Verify                    | Cases: Jones           |
|              |                         |                          |                  |             |                      |                       |         |             | 09/30/2020                                           | Portland                    | : Dona                 |
|              |                         |                          |                  |             |                      |                       |         |             | 09/14/2020                                           | Portland                    | : Benn                 |
|              |                         |                          |                  |             |                      |                       |         |             | 09/28/2020                                           | Miami:                      | Smith                  |
|              |                         |                          |                  |             |                      |                       |         |             | 08/17/2020                                           | Portland                    | : Dunc                 |
|              |                         |                          |                  |             |                      |                       |         |             |                                                      |                             |                        |

**Top Amended I-9s needing Employee Approval** displays I-9s with pending (not yet Approved) Amendments. Days **Approval** displays the er of days since the ndment was made.

nents are not final until ved. Employees may Section 1 Amendments or remotely by using the mployee Portal.

| - |
|---|
|   |
|   |
|   |
|   |
|   |
|   |
|   |

#### Top Amended I-9s needing HR Approval

| C          | Guardian             |           |                                  |          |               |             |                      |                       |         |   |            |                     |
|------------|----------------------|-----------|----------------------------------|----------|---------------|-------------|----------------------|-----------------------|---------|---|------------|---------------------|
|            | Dashboa              | ard       | Start I-9                        |          | Employee 🗸    |             | E-Verify             |                       | Reports |   |            |                     |
| ● E<br>○ L | mployee G<br>ocation | roup      | My Managed Groups                |          | ¥             | Refresh All |                      |                       |         |   | _          |                     |
| Тор        | Amended I            | -9s need  | ling Employee Approval           |          |               |             |                      |                       |         | ^ | Тор        | I-9s Needing Ap     |
| *          | View 🐁               | Analyze   |                                  |          |               |             |                      |                       |         |   | *          | View 🛛 😽 Anal       |
| Dat<br>Cre | e I-9<br>ated        | Location  | 1                                | Em       | iployee Name  |             | Date I-9<br>Approved | Days Wait<br>Approval | ing     |   |            | Date I-9<br>Created |
| 08/1       | 4/2020               | Miami:    |                                  | Sipe     | s, Emerald    |             | 08/14/2020           |                       | 47      |   | •          | 08/17/2020          |
| 08/1       | 7/2020               | Phoenix:  |                                  | Lope     | ez, Deborah   |             | 08/17/2020           |                       | 0       |   |            | 09/09/2020          |
| 08/1       | 7/2020               | Portland: | Duncan, Sandra                   |          |               | 09/02/2020  |                      | 0                     |         |   | 00/00/2020 |                     |
| 08/2       | 3/2020               | Phoenix:  | Stevens, Brent                   |          |               | 09/02/2020  |                      | 0                     |         |   | 09/09/2020 |                     |
| 09/14      | +/2020               | Portland: | Bennett, Susan<br>Stevens Justin |          |               | 09/14/2020  |                      | 15                    |         | • | 08/18/2020 |                     |
| 09/3       | 0/2020               | Portland: |                                  | Don      | aldson, Marie |             | 09/30/2020           |                       |         |   | •          | 09/24/2020          |
|            |                      |           |                                  |          |               |             |                      |                       |         |   | ٠          | 08/26/2020          |
|            |                      |           |                                  |          |               |             |                      |                       |         |   | •          | 08/07/2020          |
|            |                      |           |                                  |          |               |             |                      |                       |         |   | ٠          | 09/21/2020          |
| Тор        | I-9s Needi           | na Furthe | er Action                        |          |               |             |                      |                       |         | ~ | Тор        | Pendina Re-Ver      |
| **         | View 눰               | All       |                                  |          |               |             |                      |                       |         |   | *          | View 🚔 All          |
|            | Date I-9<br>Created  | Lo        | ocation                          | Employ   | vee Name      | Reason      | Date Expires         | Days Left             |         |   |            | Date I-9<br>Created |
| ۲          | 09/30/2020           | ) Por     | rtland:                          | Donalds  | on, Marie     | No SS       | 10/30/2020           | 3                     | 0       |   | 0          | 08/17/2020          |
| •          | 08/17/2020           | ) Pho     | oenix:                           | Davis, S | teve          | Receipt     | 12/15/2020           | 7                     | 5       |   | 0          | 08/12/2020          |
| -          |                      |           |                                  |          |               |             |                      |                       |         |   | 5          | 09/30/2020          |
|            |                      |           |                                  |          |               |             |                      |                       |         |   |            | 00/28/2020          |
|            |                      |           |                                  |          |               |             |                      |                       |         |   |            | 00/14/2020          |
|            |                      |           |                                  |          |               |             |                      |                       |         |   | -          | 09/14/2020          |
|            |                      |           |                                  |          |               |             |                      |                       |         |   | •          | 08/17/2020          |

Top Amended I-9s needing HR Approval displays I-9s with pending (not yet Approved) Section 2 and/or Section 3 Amendments. Days Waiting Approval displays the number of days since the Amendment was made.

Amendments are not final until Approved. Section 2 and Section 3 Amendments must be Approved be a Guardian User, not the employee. **Responsible HR or Group** displays who is assigned to the employee within Guardian.

| Created    |                 |                  |            | ,   |   |
|------------|-----------------|------------------|------------|-----|---|
| 08/17/2020 | Phoenix:        | Lopez, Deborah   | 10/10/2020 | 10  | i |
| 08/12/2020 | E-Verify Cases: | Jones, Douglas   | 10/10/2020 | 10  |   |
| 09/30/2020 | Portland:       | Donaldson, Marie | 10/15/2020 | 15  |   |
| 09/28/2020 | Miami:          | Smith, David     | 11/01/2020 | 32  |   |
| 09/14/2020 | Portland:       | Bennett, Susan   | 11/25/2020 | 56  |   |
| 08/17/2020 | Portland:       | Duncan, Sandra   | 12/31/2020 | 92  |   |
| 09/21/2020 | Portland:       | Stevens, Justin  | 01/10/2021 | 102 |   |

## For Additional Assistance

- Select **Help** from the vertical toolbar to access other Guardian tutorials.
- For additional assistance contact your in-house Guardian expert.

### **Confidential User Guide**

Please do not distribute this document outside of your organization without our written permission.

Thank you.

Table of Contents

Copyright © 2023, Equifax Inc., Atlanta, Georgia. All rights reserved. Equifax and the Equifax marks used herein are trademarks of Equifax Inc. Other product and company names mentioned herein are the property of their respective owners.